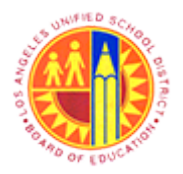

Register with SuS Email Number and Create User

Transaction Code: NA

### Purpose

Newly accepted LAUSD vendors will use this procedure to obtain access to LAUSD's Supplier Self-Service application online. Upon completion of this process, vendors will have successfully created credentials for routinely accessing LAUSD's Supplier Portal.

### Trigger

Perform this procedure when a new LAUSD vendor needs to create a user ID to allow access to LAUSD's Supplier Self-Service application.

### Prerequisites

- Successful completion of supplier self registration process.
- LAUSD E-mail notifications containing website link, temporary User ID, and password.

### Menu Path

Use the following menu path(s) to begin this transaction:

NA

### Transaction Code

NA

### **Helpful Hints**

- xxxx within a document represents a variable which may consist of a name, number, etc.
- In the field description tables, **R** indicates the action is required, **O** indicates the action is optional, and **C** indicates the action is conditional.
- The following notes maybe used throughout this work instruction:

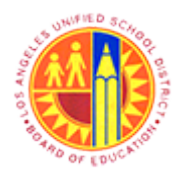

Register with SuS Email Number and Create User

Transaction Code: NA

| Note Type  | lcon     | Description                                     |
|------------|----------|-------------------------------------------------|
| General    | <b>f</b> | Offers additional information such as policy.   |
| Cautionary |          | Indicates that an action MUST BE completed.     |
| Critical   | $\sim$   | Indicates that an action MUST NOT BE completed. |
| Shortcut   | 4        | Indicates a shortcut to a process.              |

2/48

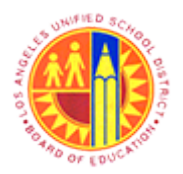

# Register with SuS Email Number and Create User

Transaction Code: NA

### **Procedure**

**1.** After successful completion of the Supplier Self-Registration process, two system-generated E-mail notifications will be sent out by LAUSD. The first E-mail notification will contain a website link and temporary User ID. The second E-mail notification will contain a temporary password. Following are examples of the E-mail notifications that will be received:

#### Dear Sir/Madam,

We are pleased to welcome you as supplier Orange Widget Productions in our Supplier Portal.

The user ID 73B26227781 has been created for you.

Please log on to

https://sus-qa1.lausd.net/sap/bc/bsp/sap/srmsus\_selfreg/userlogin.htm as soon as possible using this temporary User ID. You can then create an administration user for your supplier portal that you can then use to create further users and use all other Supplier Portal See the Supplier Portal for more information.

Best Regards,

Procurement, Vendor Services Los Angeles Unified School District

If you have any questions, send an e-mail to psg-vsu@lausd.net

You will receive a password for registration through a separate e-mail.

Dear Sir/Madam,

Your temporary password for registration is )(\$BFiqlXGNR]Ai>#j+CgdsR6&oSU)}}Pp+=BDvM

Please copy and paste the provided password to avoid any data entry error.

Best Regards,

Procurement, Vendor Services Los Angeles Unified School District

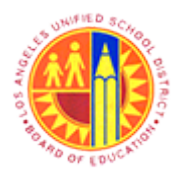

Register with SuS Email Number and Create User

Transaction Code: NA

#### **Orange Widget Productions - Message (Plain Text)**

|    | <b>G</b>           | ± • ت •                               | *) ¥                                                |                    | Orange Widget Pro        | ductions - Mes     | age (Pla            | in Text)         |                    |                      | - 6                | <  |
|----|--------------------|---------------------------------------|-----------------------------------------------------|--------------------|--------------------------|--------------------|---------------------|------------------|--------------------|----------------------|--------------------|----|
|    | 9                  | Message                               |                                                     |                    |                          |                    |                     |                  |                    |                      |                    | ۲  |
|    | 9                  | 의 😂                                   | X 🗋 🍅                                               |                    | 🍪 හ Safe Lists -         | - 🚼  🧡             |                     | A Find           | <u>En</u> :        |                      |                    |    |
|    | Reply              | Reply Forward<br>to All               | Delete Move to Create<br>Folder * Rule              | Other<br>Actions * | Block Not Junk<br>Sender | Categorize Follow  | / Mark as<br>Unread | Select *         | Send to<br>OneNote |                      |                    |    |
|    |                    | Respond                               | Actions                                             |                    | Junk E-mail G            | Options            | 6                   | Find             | OneNote            |                      |                    |    |
|    | Extra I            | ine breaks in this r                  | message were removed.                               |                    |                          |                    |                     |                  |                    |                      |                    |    |
|    | From:<br>To:       | psg-vsu<br>El Irp.pro                 |                                                     |                    |                          |                    |                     |                  |                    | Sent:                | Fri 6/14/2013 9:57 | AN |
|    | Cc                 |                                       |                                                     |                    |                          |                    |                     |                  |                    |                      |                    |    |
|    | Subject:           | Orange Wi                             | dget Productions                                    |                    |                          |                    |                     |                  |                    |                      |                    | -  |
|    |                    | Color da co                           |                                                     |                    |                          |                    |                     |                  |                    |                      |                    | Â  |
|    | Dear               | Sir/Madam,                            |                                                     |                    |                          |                    |                     |                  |                    |                      |                    |    |
|    | We ar              | re pleased to we                      | lcome you as supplier O                             | range Widge        | t Productions in our Su  | pplier Portal.     |                     |                  |                    |                      |                    |    |
|    | The u              | ser ID                                |                                                     |                    |                          |                    |                     |                  |                    |                      |                    |    |
|    | 73B2               | 6227781<br>een created for y          | 00                                                  |                    |                          |                    |                     |                  |                    |                      |                    |    |
|    | 110.5 0            | centreated for y                      |                                                     |                    |                          |                    |                     |                  |                    |                      |                    |    |
| 2- | Please<br>https:// | e log on to<br>://sus-ga1.lausd.      | .net/san/bc/bsn/san/srr                             | nsus selfree       | /userlogin.htm           |                    |                     |                  |                    |                      |                    |    |
| 1  | as so              | on as possible us                     | ing this temporary User                             | ID.                |                          |                    |                     |                  |                    |                      |                    |    |
|    | See th             | an then create a<br>he Supplier Porta | n administration user to<br>I for more information. | r your suppli      | er portal that you can t | then use to create | further us          | sers and use all | other Supplie      | er Portal functions. |                    |    |
|    | Rest               | Regards                               |                                                     |                    |                          |                    |                     |                  |                    |                      |                    |    |
|    | -                  |                                       |                                                     |                    |                          |                    |                     |                  |                    |                      |                    |    |
|    | Procu<br>Los A     | rement, Vendor<br>ngeles Unified Sc   | Services<br>hool District                           |                    |                          |                    |                     |                  |                    |                      |                    |    |
|    |                    |                                       |                                                     |                    |                          |                    |                     |                  |                    |                      |                    |    |
|    | it you             | nave any question                     | ons, send an e-mail to p                            | sg-vsu@laus        | <u>o.net</u>             |                    |                     |                  |                    |                      |                    |    |
|    | Youw               | vill receive a pass                   | word for registration th                            | rough a sep        | arate e-mail.            |                    |                     |                  |                    |                      |                    |    |
|    |                    |                                       |                                                     |                    |                          |                    |                     |                  |                    |                      |                    |    |
|    |                    |                                       |                                                     |                    |                          |                    |                     |                  |                    |                      |                    |    |
|    |                    |                                       |                                                     |                    |                          |                    |                     |                  |                    |                      |                    | *  |
| ~  |                    | OP - 1 - 41 12                        | I. I I                                              |                    |                          |                    |                     |                  |                    |                      |                    |    |

2. Click the link to start creating an administration user https://sus-qa1.lausd.net/sap/bc/bsp/sap/srmsus\_selfreg/userlogin.htm

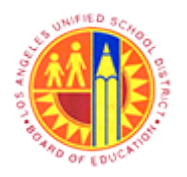

Register with SuS Email Number and Create User

Transaction Code: NA

### Self-Registration - Mozilla Firefox

| Self-Registration - Mozilla Firefox                                                                                                    | - 6    | 9  | × |
|----------------------------------------------------------------------------------------------------|--------|----|---|
| <u>File Edit View History Bookmarks Iools H</u> elp                                                                                                 |        |    |   |
| Self-Registration +                                                                                                    |        |    |   |
| A https://sus-qa1.lausd.net/sap(bD11biZjPTkcMA==)/bc/bsp/sap/srmsus_selfreg/userlogin.htm                                                           | ٩      | ÷  | Ĥ |
| 🧧 Most Visited 🥹 Getting Started 🗌 Web Slice Gallery 📙 cricket 블 Movies M 블 office 블 University Graduate Sc 블 Torrents site 🗌 Unido 🜌 Sbx - SAP Net | tWeave | er |   |
| Hello! Before you start,<br>Please enter your user name and nassword to register                                                                    |        |    |   |
|                                                                                                    |        |    |   |
| User Name Password                                                                                                    |        |    |   |
| Submit                                                                                                    |        |    |   |
|                                                                                                    |        |    |   |
|                                                                                                    |        |    |   |
|                                                                                                    |        |    |   |
|                                                                                                    |        |    |   |
|                                                                                                    |        |    |   |
|                                                                                                    |        |    |   |
|                                                                                                    |        |    |   |
|                                                                                                    |        |    |   |
|                                                                                                    |        |    |   |
|                                                                                                    |        |    |   |
|                                                                                                    |        |    |   |
|                                                                                                    |        |    |   |
|                                                                                                    |        |    |   |
|                                                                                                    |        |    |   |
|                                                                                                    |        |    |   |
|                                                                                                    |        |    |   |
|                                                                                                    |        |    |   |
|                                                                                                    |        |    |   |
|                                                                                                    | _      |    |   |

As required, complete/review the following fields

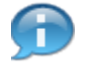

Fill in the User Name and Password fields using the temporary User ID and Password from the LAUSD E-mail notifications.

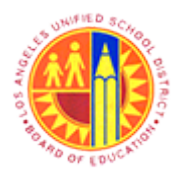

Register with SuS Email Number and Create User

Transaction Code: NA

### Self-Registration - Mozilla Firefox

| <b>e</b>                                                       | Self-Registration - Mozilla Firefox        |                                       |          | ×           |
|----------------------------------------------------------------|--------------------------------------------|---------------------------------------|----------|-------------|
| <u>File Edit View History Bookmarks Iools Help</u>             |                                            |                                       |          |             |
| Self-Registration +                                            |                                            |                                       |          |             |
| A https://sus-qa1.lausd.net/sap(bD1lbiZjPTkxMA==)/bc/bsp/sap   | /srmsus_selfreg/userlogin.htm              | ☆ マ C Soogle                          | ρ.       | <b>₽</b> 11 |
| Most Visited Visited Getting Started Web Slice Gallery cricket | Movies M 블 office 블 University Graduate Sc | 📙 Torrents site 🗍 Unido 📨 Sbx - SAP N | etWeaver | r           |
| Hello! Before you start,                                       |                                            |                                       |          |             |
| Please enter your user name and password to register           |                                            |                                       |          |             |
| User Name 73B20227781                                          |                                            |                                       |          |             |
| Password                                                       |                                            |                                       |          |             |
|                                                                |                                            |                                       |          |             |
|                                                                |                                            |                                       |          |             |
|                                                                |                                            |                                       |          |             |
|                                                                |                                            |                                       |          |             |
|                                                                |                                            |                                       |          |             |
|                                                                |                                            |                                       |          |             |
|                                                                |                                            |                                       |          |             |
|                                                                |                                            |                                       |          |             |
|                                                                |                                            |                                       |          |             |
|                                                                |                                            |                                       |          |             |
|                                                                |                                            |                                       |          |             |
|                                                                |                                            |                                       |          |             |
|                                                                |                                            |                                       |          |             |
|                                                                |                                            |                                       |          |             |
|                                                                |                                            |                                       |          |             |
|                                                                |                                            |                                       |          |             |
|                                                                |                                            |                                       |          |             |
|                                                                |                                            |                                       |          |             |
|                                                                |                                            |                                       |          |             |
|                                                                |                                            |                                       |          |             |

**4.** Then click the <sup>Submit</sup> button.

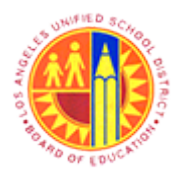

Register with SuS Email Number and Create User

Transaction Code: NA

### Self-Registration - Mozilla Firefox

| ⊌                                                 | Self-Registration - Mozilla Firefox                                                                                                    | - 0   |   | × |
|---------------------------------------------------|----------------------------------------------------------------------------------------------------|-------|---|---|
| <u>File Edit V</u> iew                            | Higtory Bookmarks Tools Help                                                                                                    |       |   |   |
| Self-Registratio                                  | n +                                                                                                    |       |   |   |
| ← ▲ https://                                      | sus-qa1.lausd.net/sap(bD1lbiZjPTkoMA==)/bc/bsp/sap/srmsus_selfreg/userselfreg.htm?sap-params=cmVn: 🏫 🛡 🕻 🗧 Google                      | ۹     | + | f |
| Most Visited                                      | 🖉 Getting Started 🗍 Web Slice Gallery 🔒 cricket 📮 Movies М 📮 office 🧁 University Graduate Sc., 📮 Torrents site 🦳 Unido 📨 Shy - SAP Net | Nemu  | · |   |
| Hello/ Before you sta                             |                                                                                                    | reare |   |   |
| You will be created a                             | s an administrator for your company with the following registration                                                                    |       |   |   |
| Prerequisite for this is<br>Eields indicated with | that your company has been registered with us                                                                                          |       |   |   |
| rields indicated with                             | a must be med                                                                                                    |       |   |   |
| 5 User Name                                       |                                                                                                    |       |   |   |
| Password                                          |                                                                                                    |       |   |   |
| Confirm Password                                  |                                                                                                    |       |   |   |
| *FormOfAddr                                       | Mc w                                                                                                    |       |   |   |
| *First Name                                       | John                                                                                                    |       |   |   |
| "Last Name                                        | Widget                                                                                                    |       |   |   |
| *E-Mail Address                                   | Irp.pro@lausd.net                                                                                                    |       |   |   |
| *Country                                          | USA 💌                                                                                                    |       |   |   |
| Language                                          | English                                                                                                    |       |   |   |
| Telephone                                         | 800-555-2222                                                                                                    |       |   |   |
| Fax                                               | 800-555-2223                                                                                                    |       |   |   |
| Position                                          |                                                                                                    |       |   |   |
| Department                                        |                                                                                                    |       |   |   |
| Date Format                                       |                                                                                                    |       |   |   |
| Decimal Format                                    | 12,340,087.30                                                                                                    |       |   |   |
| Time Zone                                         | Paofic Time (Los Angeles)                                                                                                    |       |   |   |
|                                                   |                                                                                                    |       |   |   |
| This site will follow th                          | e same standards that have been established as the overall District's Privacy Policy.                                                  |       |   |   |
|                                                   |                                                                                                    |       |   |   |
| Ves. I have read                                  | he data privacy statement and accept the terms.                                                                                        |       |   |   |
| Create                                            |                                                                                                    |       |   |   |
|                                                   |                                                                                                    |       |   |   |
|                                                   |                                                                                                    |       |   |   |
|                                                   |                                                                                                    |       |   |   |
|                                                   |                                                                                                    |       |   |   |
|                                                   |                                                                                                    |       |   |   |
|                                                   |                                                                                                    |       |   |   |
|                                                   |                                                                                                    |       |   |   |
|                                                   |                                                                                                    |       |   | _ |
| 5. As rea                                         | uired, complete/review the following fields:                                                                                           |       |   |   |

Field R/O/C Description

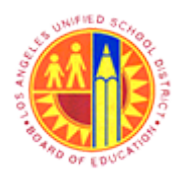

Register with SuS Email Number and Create User

Transaction Code: NA

| Field      | R/O/C | Description                                                                                                    |
|------------|-------|----------------------------------------------------------------------------------------------------|
| *User Name | R     | An identification used by a person with access to a network                                                       |
|            |       | Example:<br>9Orwidget                                                                                             |
|            |       | Make sure to fill fields indicated with a "*".                                                                    |
|            |       | All User Names / User IDs must begin with a<br>'9' and contain a maximum of 12 characters<br>(including the '9'). |

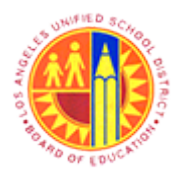

Register with SuS Email Number and Create User

Transaction Code: NA

### Self-Registration - Mozilla Firefox

|     | <b>U</b>                                           | Self-Registration - Mozilla Firefox                                                                                                    | - 6   | 9 | × |
|-----|----------------------------------------------------|----------------------------------------------------------------------------------------------------|-------|---|---|
|     | <u>File Edit View</u>                              | Higtory <u>B</u> ookmarks <u>I</u> ools <u>H</u> elp                                                                                                    |       |   |   |
|     | Self-Registratio                                   | n +                                                                                                    |       |   |   |
|     | ← ▲ https://s                                      | us-qa1.lausd.net/sap(bD1lbiZjPTkdMA==)/bc/bsp/sap/srmsus_selfreg/userselfreg.htm?sap-params=cmVn: 🏫 🛡 🕻 😽 Google                                                                                                    | ٩     | + | A |
|     | Most Visited §                                     | 🛿 Getting Started 🗍 Web Slice Gallery 🔒 cricket 🔒 Movies M 🔒 office 🥚 University Graduate Sc 블 Torrents site 🗍 Unido 📨 Sbx - SAP Net                                                                                                    | Neave | r |   |
|     | Hello! Before you star                             |                                                                                                    |       |   |   |
|     | You will be created as<br>Prerequisite for this is | an administrator for your company with the following registration<br>that your company has been registered with us                                                                                                    |       |   |   |
|     | Fields indicated with a                            | a * must be filled                                                                                                    |       |   |   |
|     | They Name                                          | 90xxidead                                                                                                    |       |   |   |
| 6 - | *Password                                          | and the second second se |       |   |   |
|     | *Confirm Password                                  |                                                                                                    |       |   |   |
|     | *FormOfAddr                                        | Mr. w                                                                                                    |       |   |   |
|     | *First Name                                        | John                                                                                                    |       |   |   |
|     | *Last Name                                         | Widget                                                                                                    |       |   |   |
|     | *E-Mail Address                                    | Irp.pro@lausd.net                                                                                                    |       |   |   |
|     | Country                                            |                                                                                                    |       |   |   |
|     | Telephone                                          | Engline  800 885 2222                                                                                                    |       |   |   |
|     | Fax                                                | 800-855-2223                                                                                                    |       |   |   |
|     | Position                                           |                                                                                                    |       |   |   |
|     | Department                                         |                                                                                                    |       |   |   |
|     | Date Format                                        | MM/DD/YYY *                                                                                                    |       |   |   |
|     | Decimal Format                                     | 12,345,687.90 *                                                                                                    |       |   |   |
|     | Time Zone                                          | Pacific Time (Los Angeles) *                                                                                                    |       |   |   |
|     |                                                    |                                                                                                    |       |   |   |
|     | This site will follow the                          | e same standards that have been established as the overall District's Privacy Policy.                                                                                                    |       |   |   |
|     |                                                    |                                                                                                    |       |   |   |
|     | Yes, I have read to                                | he data privacy statement and accept the terms.                                                                                                    |       |   |   |
|     | Create                                             |                                                                                                    |       |   |   |
|     |                                                    |                                                                                                    |       |   |   |
|     |                                                    |                                                                                                    |       |   |   |
|     |                                                    |                                                                                                    |       |   |   |
|     |                                                    |                                                                                                    |       |   |   |
|     |                                                    |                                                                                                    |       |   |   |
|     |                                                    |                                                                                                    |       |   |   |
|     |                                                    |                                                                                                    |       |   |   |
| 6   | As reau                                            | uired, complete/review the following fields:                                                                                                    |       |   |   |

| Field | R/O/C | Description |
|-------|-------|-------------|
|       |       |             |

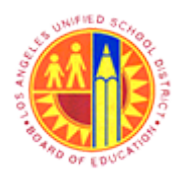

Register with SuS Email Number and Create User

Transaction Code: NA

| Field     | R/O/C | Description                                                                                                    |
|-----------|-------|----------------------------------------------------------------------------------------------------|
| *Password | R     | A secret word or phrase that must be used to gain access.  Example: *****  The password created and confirmed on this screen will be used when directed to the Supplier Portal. There will be another opportunity to change the password when accessing the Supplier Portal for the first time. |

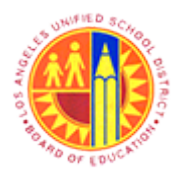

Register with SuS Email Number and Create User

Transaction Code: NA

### Self-Registration - Mozilla Firefox

| 2                        | Self-Registration - Mozilla Firefox                                                                                                  | -      | 8  | × |
|--------------------------|----------------------------------------------------------------------------------------------------|--------|----|---|
| <u>File Edit View</u>    | History Bookmarks Tools Help                                                                                                    |        |    |   |
| Self-Registratio         | m +                                                                                                    |        |    |   |
| ← A https://             | sus-ga1.lausd.net/sap(bD1lbiZjPTkxMA==)/bc/bsp/sap/srmsus_selfreg/userselfreg.htm?sap-params=cmVn: 🏠 🗸 C 🗌 🔀 - Google                | ٩      | ÷  | 1 |
| C. March Victoria d      | Casting Casting Castered - Web Circ Callery - crister - Marine NA - effer - University Casteret Se - Toronate da - Unida - Chy CAD N |        |    |   |
| Most visited             | e detting started 🔄 web slice dallery 🧧 cricket 🧉 Movies 💌 🧉 office 🥃 University draduate sc 🥃 Torrents site 🔄 Unido 🐷 Sox - SAP N   | etweav | er |   |
| You will be created a    | R, s an administrator for your company with the following registration                                                               |        |    |   |
| Prerequisite for this is | that your company has been registered with us                                                                                        |        |    |   |
| Fields indicated with    | a * must be filled                                                                                                    |        |    |   |
| They Name                | President                                                                                                    |        |    |   |
| *Passaord                |                                                                                                    |        |    |   |
| *Confirm Password        |                                                                                                    |        |    |   |
| *FormOfAddr              | Mr. W                                                                                                    |        |    |   |
| *First Name              | John                                                                                                    |        |    |   |
| *Last Name               | Widget                                                                                                    |        |    |   |
| *E-Mail Address          | Irp.pro@lauid.net                                                                                                    |        |    |   |
| *Country                 | USA 💌                                                                                                    |        |    |   |
| Language                 | English w                                                                                                    |        |    |   |
| Telephone                | 800-555-2222                                                                                                    |        |    |   |
| Fax                      | 800-555-2223                                                                                                    |        |    |   |
| Position                 |                                                                                                    |        |    |   |
| Department               |                                                                                                    |        |    |   |
| Date Format              |                                                                                                    |        |    |   |
| Time Zone                |                                                                                                    |        |    |   |
| Time Zone                | Lague rule (res wideles)                                                                                                    |        |    |   |
|                          |                                                                                                    |        |    |   |
| This site will follow th | e same standards that have been established as the overall District's Privacy Policy.                                                |        |    |   |
|                          |                                                                                                    |        |    |   |
| Yes, I have read         | he data privacy statement and accept the terms.                                                                                      |        |    |   |
| Create                   |                                                                                                    |        |    |   |
|                          |                                                                                                    |        |    |   |
|                          |                                                                                                    |        |    |   |
|                          |                                                                                                    |        |    |   |
|                          |                                                                                                    |        |    |   |
|                          |                                                                                                    |        |    |   |
|                          |                                                                                                    |        |    |   |
|                          |                                                                                                    |        |    |   |

| Field             | R/O/C | Description                                                           |
|-------------------|-------|-----------------------------------------------------------------------|
| *Confirm Password | R     | A secret word or phrase that must be used to gain access.<br>Example: |

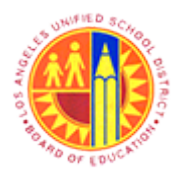

Register with SuS Email Number and Create User

Transaction Code: NA

#### Self-Registration - Mozilla Firefox

| 2                                                                                                  | Self-Registration - Mozilla Firefox                                                                                                    | - 0   |    | × |
|----------------------------------------------------------------------------------------------------|----------------------------------------------------------------------------------------------------|-------|----|---|
| <u>File Edit View</u>                                                                              | Higtory Bookmarks Tools Help                                                                                                    |       |    |   |
| Self-Registrati                                                                                    | en +                                                                                                    |       |    |   |
| https://                                                                                           | sus-qa1.lausd.net/sap(bD1lbiZjPTlcdMA==)/bc/bsp/sap/srmsus_selfreg/userselfreg.htm?sap-params=cmVn: 🏫 🛡 C 🛛 🔀 🕶 Google                              | ٩     | +  | A |
| Most Visited                                                                                       | 谢 Getting Started 📋 Web Slice Gallery 📙 cricket 📙 Movies M 블 office 블 University Graduate Sc  Torrents site 📋 Unido 📨 Sbx - SAP Net                 | Weave | er |   |
| Hello! Before you sta<br>You will be created a<br>Prerequisite for this i<br>Fields indicated with | rt,<br>s an administrator for your company with the following registration<br>s that your company has been registered with us<br>a * must be filled |       |    |   |
| User Name                                                                                          | 9Onvidget                                                                                                    |       |    |   |
| *Password                                                                                          |                                                                                                    |       |    |   |
| Confirm Password                                                                                   |                                                                                                    |       |    |   |
| *FormOfAddr                                                                                        | Mr.                                                                                                    |       |    |   |
| *First Name                                                                                        | John                                                                                                    |       |    |   |
| *Last Name                                                                                         | Widget                                                                                                    |       |    |   |
| *E-Mail Address                                                                                    | Irp.pro@lausd.net                                                                                                    |       |    |   |
| *Country                                                                                           | USA 🔹                                                                                                    |       |    |   |
| Language                                                                                           | English 💌                                                                                                    |       |    |   |
| Telephone                                                                                          | 800-555-2222                                                                                                    |       |    |   |
| Fax                                                                                                | 800-555-2223                                                                                                    |       |    |   |
| Position                                                                                           |                                                                                                    |       |    |   |
| Department                                                                                         |                                                                                                    |       |    |   |
| Date Format                                                                                        |                                                                                                    |       |    |   |
| Decimal Format                                                                                     | 12.345.687.90                                                                                                    |       |    |   |
| Time Zone                                                                                          | Pacific Time (Los Angeles)                                                                                                    |       |    |   |
| This site will follow t                                                                            | he same standards that have been established as the overall District's Privacy Policy.<br>The data privacy statement and accept the terms.          |       |    |   |

**8.** If required, complete/review the following fields

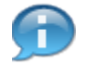

The rest of the fields will be defaulted with the values provided during the supplier self-registration process. If needed, update the corresponding fields.

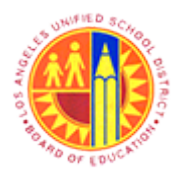

Register with SuS Email Number and Create User

Transaction Code: NA

### Self-Registration - Mozilla Firefox

| 2                                                                                                    | Self-Registration - Mozilla Firefox                                                                                                   | -    | 0  | × |
|----------------------------------------------------------------------------------------------------|----------------------------------------------------------------------------------------------------|------|----|---|
| <u>File Edit View</u>                                                                                   | History Bookmarks Iools Help                                                                                                    |      |    |   |
| []] Self-Registratio                                                                                    | +                                                                                                    |      |    |   |
| ← ▲ https://s                                                                                           | s-qa1.lausd.net/sap(bD1lbiZjPTlodMA==)/bc/bsp/sap/srmsus_selfreg/userselfreg.htm?sap-params=cmVn; 🏠 ⊽ C 🛛 🔀 - Google                  | ٩    | +  | 1 |
| 🙆 Most Visited 🄇                                                                                        | ) Getting Started 🗍 Web Slice Gallery 🔒 cricket 🔒 Movies M 🔒 office 녤 University Graduate Sc 逼 Torrents site 📋 Unido 📨 Sbx - SAP Net  | Weav | er |   |
| Hello! Before you star<br>You will be created as<br>Prerequisite for this is<br>Fields indicated with a | an administrator for your company with the following registration<br>hat your company has been registered with us<br>* must be filled |      |    |   |
| User Name                                                                                               | 9Orwidget                                                                                                    |      |    |   |
| *Password                                                                                               | ••••••                                                                                                    |      |    |   |
| Confirm Password                                                                                        |                                                                                                    |      |    |   |
| *FormOfAddr                                                                                             | Mr w                                                                                                    |      |    |   |
| *First Name                                                                                             | John                                                                                                    |      |    |   |
| *Last Name                                                                                              | Widget                                                                                                    |      |    |   |
| *E-Mail Address                                                                                         | irp pro@lausd net                                                                                                    |      |    |   |
| *Country                                                                                                | USA 💌                                                                                                    |      |    |   |
| Language                                                                                                | English 💌                                                                                                    |      |    |   |
| Telephone                                                                                               | 800-555-2222                                                                                                    |      |    |   |
| Fax                                                                                                    | 800-665-2223                                                                                                    |      |    |   |
| Position                                                                                                |                                                                                                    |      |    |   |
| Department                                                                                              |                                                                                                    |      |    |   |
| Date Format                                                                                             | MM DDYYYY =                                                                                                    |      |    |   |
| Decimal Format                                                                                          | 12,345,687,390                                                                                                    |      |    |   |
| Time Zone                                                                                               | Pacific Time (Los Angeles) [ *]                                                                                                    |      |    |   |
| This site will follow th<br>— Yes, I have read t<br>Create                                              | same standards that have been established as the overall District's Privacy Policy.<br>e data privacy statement and accept the terms. |      |    |   |
|                                                                                                    |                                                                                                    |      |    |   |
|                                                                                                    |                                                                                                    |      |    |   |

9.

Click the check box  $\Box$  to accept terms and acknowledge the privacy statement.

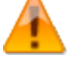

This step must be taken in order to complete the creation process. The Create button cannot be clicked on until the check box is marked.

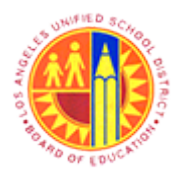

Register with SuS Email Number and Create User

Transaction Code: NA

### Self-Registration - Mozilla Firefox

| ⊌                         | Self-Registration - Mozilla Firefox                                                                                                    | Ξ.  |    | 2 |
|---------------------------|----------------------------------------------------------------------------------------------------|-----|----|---|
| <u>File Edit View</u>     | Higtory Bookmarks Iools Help                                                                                                    |     |    |   |
| Self-Registratio          | +                                                                                                    |     |    |   |
| + https://s               | us-qa1.lausd.net/sap(bD11biZjPTkxMA==)/bc/bsp/sap/srmsus_selfreg/userselfreg.htm?sap-params=cmVn: 🏫 🛡 C 🛛 🔀 🕶 Google                   | ٩   | +  |   |
| A Most Visited 😣          | )<br>Getting Started 🗍 Web Slice Gallery 🔒 cricket 🤚 Movies 🎮 🔒 office 🔒 University Graduate Sc 🎒 Torrents site 🗍 Unido 😅 Sbx - SAP Ne | Wea | er |   |
| Hello! Before you start   |                                                                                                    |     |    |   |
| You will be created as    | an administrator for your company with the following registration                                                                      |     |    |   |
| Fields indicated with a   | hat your company has been registered with us ***********************************                                                       |     |    |   |
|                           |                                                                                                    |     |    |   |
| *User Name                | 90rwidget                                                                                                    |     |    |   |
| *Password                 |                                                                                                    |     |    |   |
| *Confirm Password         | •••••••                                                                                                    |     |    |   |
| *FormOfAddr               | Me W                                                                                                    |     |    |   |
| *First Name               | John                                                                                                    |     |    |   |
| *Last Name                | Widget                                                                                                    |     |    |   |
| -E-Mail Address           | In programme met                                                                                                    |     |    |   |
| Country                   |                                                                                                    |     |    |   |
| Telephone                 | English                                                                                                    |     |    |   |
| Eav                       | 800-864-2223<br>800.864-2223                                                                                                    |     |    |   |
| Position                  |                                                                                                    |     |    |   |
| Department                |                                                                                                    |     |    |   |
| Date Format               | MMODAYYY                                                                                                    |     |    |   |
| Decimal Format            | 12,345,687.90 *                                                                                                    |     |    |   |
| Time Zone                 | Padio Time (Los Angeles) 💌                                                                                                    |     |    |   |
|                           |                                                                                                    |     |    |   |
|                           |                                                                                                    |     |    |   |
| This site will follow the | same standards that have been established as the overall District's Privacy Policy.                                                    |     |    |   |
|                           |                                                                                                    |     |    |   |
| Yes, I have read th       | e data privacy statement and accept the terms.                                                                                         |     |    |   |
| Create                    |                                                                                                    |     |    |   |
|                           |                                                                                                    |     |    |   |
|                           |                                                                                                    |     |    |   |
|                           |                                                                                                    |     |    |   |
|                           |                                                                                                    |     |    |   |
|                           |                                                                                                    |     |    |   |
|                           |                                                                                                    |     |    |   |
| javascript:void(0);       |                                                                                                    |     |    |   |

**10.** Click the Create button to create an administrator.

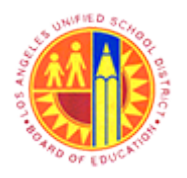

# Register with SuS Email Number and Create User

Transaction Code: NA

### SAP NetWeaver Portal - Mozilla Firefox

| Eile Edit View History Bookmarks Tools Help  | ģ ⊽ C 🛛 🔀 र Google 🖌                                                                                                    | • 1 | ŀ  | ŵ |
|----------------------------------------------|----------------------------------------------------------------------------------------------------|-----|----|---|
| https://supplyportal-qa.lausd.net/irj/portal | 😭 ♥ C 🛛 🔀 ♥ Google 🖌                                                                                                    | • • | ۶. | 會 |
|                                              | Jser* Jser* Jser* Jsesword* Log On Ogon Problems? <u>Get Support</u> Note: All required information must be provided and match LAUSD's ecords in order to generate a new password. If the requested information is inknown, please contact LAUSD's Procurement's Prequalification / Vendor iervices Unit at (562) 654-9404 for assistance. or effective use of the LAUSD's vendor portal please use Internet Explorer (E9) or Firefox browsers. |     |    |   |
| Co                                           | opyright © SAP AG. All Rights Reserved.                                                                                                    |     |    |   |

| Field  | R/O/C | Description                                                                        |
|--------|-------|------------------------------------------------------------------------------------|
| User * | R     | An identification used by a person to access a network                             |
|        |       | Example:<br>9Orwidget                                                              |
|        |       | Fill in the fields with User Name and<br>Password entered in the previous section. |

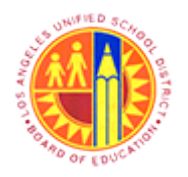

# Register with SuS Email Number and Create User

Transaction Code: NA

#### SAP NetWeaver Portal - Mozilla Firefox

| SAP NetW                                            | /eaver Portal - Mozilla Firefox                                                                                                    | - 0 | 5 | ×  |     |
|-----------------------------------------------------|----------------------------------------------------------------------------------------------------|-----|---|----|-----|
| <u>Eile Edit View History Bookmarks Iools H</u> elp |                                                                                                    |     |   |    |     |
| 227 SAP NetWeaver Portal +                          |                                                                                                    |     |   |    |     |
| ←                                                   | 😭 ⊽ C 🛛 🚼 ◄ Google                                                                                                    | ٩   | ÷ | ft |     |
| <image/>                                            | LOSD Supplic Pota         urer       onvide         basers       onvide         basers       or         or       or         basers       or         or       or         basers       or         or       or         or |     |   |    | - 1 |

| Field      | R/O/C | Description                                                           |
|------------|-------|-----------------------------------------------------------------------|
| Password * | R     | A secret word or phrase that must be used to gain access.<br>Example: |

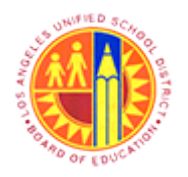

# Register with SuS Email Number and Create User

Transaction Code: NA

#### SAP NetWeaver Portal - Mozilla Firefox

| SAP Net                                            | Weaver Portal - Mozilla Firefox                                                                                                    | - 0 | 5 | × |     |
|----------------------------------------------------|----------------------------------------------------------------------------------------------------|-----|---|---|-----|
| <u>File Edit View History Bookmarks Iools Help</u> |                                                                                                    |     |   |   |     |
| 227 SAP NetWeaver Portal +                         |                                                                                                    |     |   |   |     |
| A https://supplyportal-qa.lausd.net/irj/portal     | 😭 🗵 🤁 🖉 Google                                                                                                    | ۶   | ÷ | A |     |
| <image/>                                           | <form><form><form><form><form><section-header><form><section-header><text><text><text><text><text></text></text></text></text></text></section-header></form></section-header></form></form></form></form></form> |     |   |   | - 1 |

**13.** Click the Log On button.

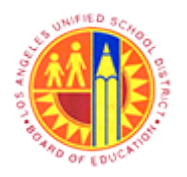

# Register with SuS Email Number and Create User

Transaction Code: NA

### SAP NetWeaver Portal - Mozilla Firefox

| SAP                                         | P NetWeaver Portal - Mozilla Firefox                                                                          | - 🗇 🗙 |
|---------------------------------------------|----------------------------------------------------------------------------------------------------|-------|
| Eile Edit View Higtory Bookmarks Tools Help |                                                                                                    |       |
| 227 SAP NetWeaver Portal +                  |                                                                                                    |       |
| ←                                           | 😭 マ C 🛛 🔀 ▪ Google                                                                                            | P 🖡 🏫 |
|                                             | Change Password           Old Password           Ounfirm Password           Confirm Password           Change |       |
|                                             |                                                                                                    |       |
|                                             |                                                                                                    |       |
|                                             |                                                                                                    |       |
|                                             |                                                                                                    |       |
|                                             |                                                                                                    |       |

**14.** As required, complete/review the following fields:

| Field | R/O/C | Description |
|-------|-------|-------------|

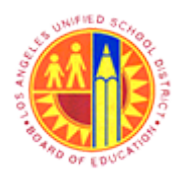

Register with SuS Email Number and Create User

Transaction Code: NA

| Field          | R/O/C | Description                                                                                                    |
|----------------|-------|----------------------------------------------------------------------------------------------------|
| Old Password * | R     | Current Password<br>Example:<br>*****  In this Change Password section, the<br>password can either be changed or the same<br>password retained. To keep the same<br>password, it must be provided in each of the<br>three fields Old Password, New<br>Password, and Confirm Password. |

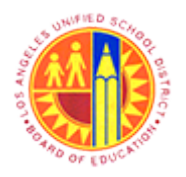

# Register with SuS Email Number and Create User

Transaction Code: NA

#### SAP NetWeaver Portal - Mozilla Firefox

| 8                     | SAP NetW                                             | eaver Portal - Mozilla Firefox                                                                                                    | - 8 × |
|-----------------------|------------------------------------------------------|----------------------------------------------------------------------------------------------------|-------|
| <u>File Edit View</u> | Higtory <u>B</u> ookmarks <u>T</u> ools <u>H</u> elp |                                                                                                    |       |
| 27 SAP NetWea         | rer Portal +                                         |                                                                                                    |       |
| 🗲 🔒 https:/           | /supplyportal-qa.lausd.net/irj/portal                | 😭 🗟 🗸 Google                                                                                                    | ₽ ♣ ♠ |
|                       |                                                      | Change Password         Old Password*         New Password*         Confirm Password*         Change       Change         Change       Cancel | 1     |
|                       |                                                      | Copyright © SAP AG, All Rights Reserved.                                                                                                    | P     |
|                       |                                                      |                                                                                                    |       |
|                       |                                                      |                                                                                                    |       |

| Field          | R/O/C | Description                                                           |
|----------------|-------|-----------------------------------------------------------------------|
| New Password * | R     | A secret word or phrase that must be used to gain access.<br>Example: |

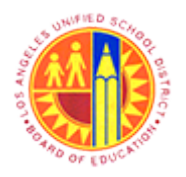

# Register with SuS Email Number and Create User

Transaction Code: NA

#### SAP NetWeaver Portal - Mozilla Firefox

| Like jøde Viewer Higtory Bookmarks Tools Help   T AV NetWesser Postal                                                                                                    | 2                    | SAP NetW                                               | /eaver Portal - Mozilla Firefox                                                                                                    | - 0 × |
|----------------------------------------------------------------------------------------------------|----------------------|--------------------------------------------------------|----------------------------------------------------------------------------------------------------|-------|
| SAP NetWere Portal   Image: Description of the same of the same of the sam                     | <u>File Edit Vie</u> | v Higtory <u>B</u> ookmarks <u>T</u> ools <u>H</u> elp |                                                                                                    |       |
| <image/> Andersteiningender in der steiningender in der | 2 SAP NetWei         | iver Portal +                                          |                                                                                                    |       |
| <image/>                                                                                                    | 🗲 🔒 https            | //supplyportal-qa. <b>lausd.net</b> /irj/portal        | 😭 🔻 🤁 🛛 Soogle                                                                                                    | ₽ ₩ ♠ |
| Copyright © SAP AG. All Rights Reserved.                                                                                                    |                      |                                                        | Change Password         Old Password*         New Password*         Confirm Password*         Confirm Password*         Change       Cancel | 1(    |
|                                                                                                    |                      |                                                        | Copyright @ SAP AG, All Rights Reserved.                                                                                                    | 7     |
|                                                                                                    |                      |                                                        |                                                                                                    |       |

| Field              | R/O/C | Description                                                           |
|--------------------|-------|-----------------------------------------------------------------------|
| Confirm Password * | R     | A secret word or phrase that must be used to gain access.<br>Example: |

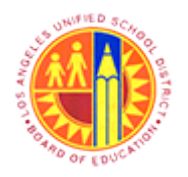

# Register with SuS Email Number and Create User

Transaction Code: NA

### SAP NetWeaver Portal - Mozilla Firefox

| 2                       | SAP NetWe                                            | aver Portal - Mozilla Firefox                                             | - 🗗 🗙 |
|-------------------------|------------------------------------------------------|---------------------------------------------------------------------------|-------|
| <u>File Edit View</u> H | ligtory <u>B</u> ookmarks <u>T</u> ools <u>H</u> elp |                                                                           |       |
| 2 SAP NetWeaver         | Portal +                                             |                                                                           |       |
| ← ▲ https://su          | pplyportal-qa.lausd.net/irj/portal                   | 🚖 ⊽ C 🔀 ◄ Google                                                          | ₽ ♣ ♠ |
|                         |                                                      | Change Password<br>Old Password *<br>New Password *<br>Confirm Password * |       |
|                         | OFEDU                                                | Copyright © SAP AG. All Rights Reserved.                                  | -     |

**17.** Click the Change button to change the password.

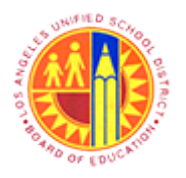

Register with SuS Email Number and Create User

Transaction Code: NA

#### **Own Data - SAP NetWeaver Portal - Mozilla Firefox**

| ۲      |                                                          |                                    | Own Data - SAP NetWeaver Portal                 | - Mozilla Firefox                                | - 🗖 🗙                 |
|--------|----------------------------------------------------------|------------------------------------|-------------------------------------------------|--------------------------------------------------|-----------------------|
| Eik    | e <u>E</u> dit <u>V</u> iew Hi <u>s</u> tory <u>B</u> oo | okmarks <u>T</u> ools <u>H</u> elp |                                                 |                                                  |                       |
| 27     | Own Data - SAP NetWeaver                                 | Portal +                           |                                                 |                                                  |                       |
|        | https://supplyportal-o                                   | qa. <b>lausd.net</b> /irj/portal   |                                                 | 🏫 ⊽ C 🔀 - Google                                 | P 🖡 🕯                 |
| 0      | Most Visited 😻 Getting Sta                               | arted 🗍 Web Slice Gall             | ery 🔒 cricket 🔒 Movies M 🔒 office 逼 Univ        | versity Graduate Sc 🔒 Torrents site 🗌 Unido 📨 Sb | x - SAP NetWeaver     |
|        | Welcome John Widget                                      |                                    |                                                 |                                                  |                       |
|        | Administration RFx and                                   | d Auctions Supplier                | Collaboration                                   |                                                  |                       |
|        | Own Data   Create Users                                  | s I Find User I Co                 | ompany Data                                     |                                                  |                       |
| 18 - ( | Own Data                                                 |                                    |                                                 |                                                  | History _ BackForward |
|        | SAP SRM                                                  | Home L E                           | ind I Help I FAO I Lon off                      |                                                  | SADY A                |
|        | SAT SIL                                                  |                                    |                                                 |                                                  | Sale                  |
|        | 4                                                        | Own Data                           |                                                 |                                                  |                       |
|        | <ul> <li>Find</li> <li>Purchase Orders</li> </ul>        | User:90RWID                        | GET                                             |                                                  |                       |
|        | • All                                                    | Process                            |                                                 |                                                  |                       |
|        | - New                                                    |                                    |                                                 |                                                  |                       |
|        | <ul> <li>Changed</li> </ul>                              | General User Inform                | mation                                          |                                                  |                       |
|        | <ul> <li>In Process</li> </ul>                           | User Name                          | 90RWIDGET                                       |                                                  |                       |
|        |                                                          | *FormOfAddr                        | Mr. 🗸                                           |                                                  |                       |
|        |                                                          | First Name                         | John                                            | ]                                                |                       |
|        |                                                          | *Last Name                         | Widget                                          | ]                                                |                       |
|        |                                                          | *E-Mail Address                    | Irp.pro@lausd.net                               | ]                                                |                       |
|        |                                                          | Country                            | USA 🗸                                           |                                                  |                       |
|        |                                                          | Language                           | English 🗸                                       |                                                  |                       |
|        |                                                          | Company                            | Orange Widget Productions 0900006210 🗸          |                                                  |                       |
|        |                                                          | Assigned Roles                     | mySAP SRM SUS Bidder, Vendor Administrator, SAF | P SRM SUS: Supplier Order Collaboration User     |                       |
|        |                                                          | Contact Informatio                 | n                                               |                                                  | -                     |
|        |                                                          | Telephone 800                      | 0-555-2222                                      |                                                  | ~                     |
| htt    | ps://supplyportal-qa.lausd.ne                            | et/irj/portal#                     |                                                 |                                                  |                       |

18. Click the Create Users tab to create a new user.

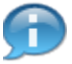

User's Own data will be displayed.

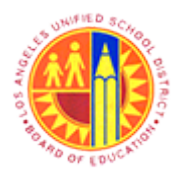

# Register with SuS Email Number and Create User

Transaction Code: NA

#### Create Users - SAP NetWeaver Portal - Mozilla Firefox

|             | 🕹 Create Users - SAP NetWeaver Portal - Mozilla Firefox 🗕 🗖 💌                                                                                                 |
|-------------|----------------------------------------------------------------------------------------------------|
|             | File Edit View History Bookmarks Tools Help                                                                                                    |
|             | Z <sup>T</sup> Create Users - SAP NetWeaver Portal +                                                                                                    |
|             | 🗲 🔒 https://supplyportal-qa.lausd.net/irj/portal                                                                                                    |
|             | 🧧 Most Visited 🔮 Getting Started 🗌 Web Slice Gallery 🔒 cricket 🔒 Movies M 🔒 office Ы University Graduate Sc Ы Torrents site 🗌 Unido 📨 Sbx - SAP NetWeaver     |
|             | Welcome John Widget                                                                                                    |
|             | Administration RFx and Auctions Supplier Collaboration                                                                                                    |
|             | Own Data I Create Users I Find User I Company Data                                                                                                    |
|             | Create Users [History _ BackForward]                                                                                                    |
|             | SAP SRM Home   Find   Help   FAQ   Log off                                                                                                    |
|             | Create User                                                                                                    |
|             | Find     Purchase Orders     All     Save     User ID must begin with a '9' and have a maximum of 11 alpha numeric     changed     In Process     characters. |
| <b> 9</b> – | Yes, the user has read the data privacy statement and accepts the terms.                                                                                      |
|             | *User Name   *Password   *Confirm Password   *Confirm Password   *First Name   *Last Name   *Last Name   *Country                                             |

**19.** Click the check box  $\Box$  to accept terms and acknowledge privacy statement.

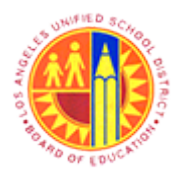

# Register with SuS Email Number and Create User

Transaction Code: NA

#### Create Users - SAP NetWeaver Portal - Mozilla Firefox

|      | 8                                 | Create Users - SAP NetWeaver Portal - Mozilla Firefox                                                               | - 8                      | ×   |
|------|-----------------------------------|----------------------------------------------------------------------------------------------------|--------------------------|-----|
|      | <u>File Edit View History Boo</u> | pokmarks Tools Help                                                                                                 |                          |     |
|      | Create Users - SAP NetWeav        | ver Portal +                                                                                                    |                          |     |
|      | A https://supplyportal-           | -qa.lausd.net/irj/portal 🚖 🛡 🕑 🚼 🛪 Google                                                                           | ۰ ج                      | Ĥ   |
|      | Most Visited 🕹 Getting Sta        | tarted 🔅 Web Slice Gallery 逼 cricket 逼 Movies M 逼 office 逼 University Graduate Sc  Torrents site 🔅 Unido 쫻 Sbx - Si | AP NetWeaver             |     |
|      | Welcome John Widget               |                                                                                                    | Log off SA               | P   |
|      | Administration RFx and            | ad Auctions Supplier Collaboration                                                                                  |                          |     |
|      | Own Data   Create Users           | rs I Find User I Company Data                                                                                       |                          |     |
|      | Create Users                      | His                                                                                                    | tory _ <u>Back</u> Forwa | rd[ |
|      | SAP SRM                           | A Home   Find   Help   FAQ   Log off                                                                                | SAP                      | î   |
|      | •                                 | Create User                                                                                                    |                          |     |
|      | * Find                            | Create User                                                                                                    |                          |     |
|      | Purchase Orders                   | Save                                                                                                    |                          |     |
|      | • New                             | 0018                                                                                                    |                          |     |
|      | Changed                           | User ID must begin with a '9' and have a maximum of 11 alpha numeric                                                |                          |     |
|      | <ul> <li>In Process</li> </ul>    | characters.                                                                                                    |                          |     |
|      |                                   | Yes, the user has read the data privacy statement and accepts the terms.                                            |                          |     |
|      |                                   | General User Information                                                                                            | =                        |     |
| 20 - |                                   | "User Name                                                                                                    |                          |     |
|      |                                   | *Password                                                                                                    |                          |     |
|      |                                   | *Confirm Password                                                                                                   |                          |     |
|      |                                   | *FormOfAddr Select                                                                                                  |                          |     |
|      |                                   | *First Name                                                                                                    |                          |     |
|      |                                   | TLast Name                                                                                                    |                          |     |
|      |                                   |                                                                                                    |                          | v   |
|      |                                   |                                                                                                    |                          |     |

| Field      | R/O/C | Description                                                                                 |
|------------|-------|---------------------------------------------------------------------------------------------|
| *User Name | R     | An identification used by a person with access to a network<br><b>Example:</b><br>9Widuser1 |

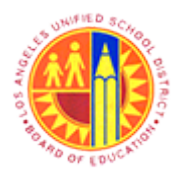

# Register with SuS Email Number and Create User

Transaction Code: NA

#### Create Users - SAP NetWeaver Portal - Mozilla Firefox

|      | 8                                   |                                   | Create Users - SAP NetWeave            | er Portal - Mozilla Firef | fox               |                 | -                  | o ×        |
|------|-------------------------------------|-----------------------------------|----------------------------------------|---------------------------|-------------------|-----------------|--------------------|------------|
|      | <u>File Edit View History Book</u>  | kmarks <u>T</u> ools <u>H</u> elp |                                        |                           |                   |                 |                    |            |
|      | 20 Create Users - SAP NetWeaver     | r Portal +                        |                                        |                           |                   |                 |                    |            |
|      | + https://supplyportal-qu           | a.lausd.net/irj/portal            |                                        |                           | 👷 🕆 연  😫 -        | Google          | ٩                  | ÷ 🕆        |
|      | Most Visited 🔮 Getting Star         | ted 🗍 Web Slice Gallery           | 🦲 cricket 🔒 Movies M 逼 office          | University Graduate Sc    | . 🦲 Torrents site | 🗍 Unido 🜌 Sbx - | SAP NetWeav        | /er        |
|      | Welcome John Widget                 |                                   |                                        |                           |                   |                 | Log off            | SAP        |
|      | Administration RFx and              | Auctions Supplier Col             | llaboration                            |                           |                   |                 |                    |            |
|      | Own Data   Create Users             | I Find User I Comp                | any Data                               |                           |                   |                 |                    |            |
|      | Create Users                        |                                   |                                        |                           |                   | IH              | story _ <u>Bac</u> | Forward    |
|      | SAP SRM                             | Home   Find                       | Help   FAQ   Log off                   | -                         |                   | KX.             | SA                 | <b>7</b> î |
|      | 4                                   | Create User                       |                                        |                           |                   |                 | _                  |            |
|      | • Find                              | Create Liser                      |                                        |                           |                   |                 |                    |            |
|      | <ul> <li>Purchase Orders</li> </ul> | Create Oser                       |                                        |                           |                   |                 |                    | _          |
|      | * All                               | Save                              |                                        |                           |                   |                 |                    |            |
|      | * Changed                           | User ID must begin with           | a '9' and have a maximum of 11 alpha   | numeric                   |                   |                 |                    |            |
|      | * In Process                        | characters.                       |                                        |                           |                   |                 |                    |            |
|      |                                     | Yes, the user has rea             | ad the data privacy statement and acce | pts the terms.            |                   |                 |                    |            |
|      |                                     |                                   |                                        |                           |                   |                 |                    |            |
|      |                                     | General User Informat             | ion                                    |                           |                   |                 |                    |            |
| ~    |                                     | User Name                         | 9Widuser1                              |                           |                   |                 |                    |            |
| 21 - |                                     | *Password                         |                                        |                           |                   |                 |                    |            |
|      |                                     | Confirm Password                  |                                        |                           |                   |                 |                    |            |
|      |                                     | *FormOfAddr                       | Select v                               |                           |                   |                 |                    |            |
|      |                                     | *First Name                       |                                        |                           |                   |                 |                    |            |
|      |                                     | Last Name                         |                                        |                           |                   |                 |                    |            |
|      |                                     | *E-Mail Address                   |                                        |                           |                   |                 |                    | ~          |
|      |                                     | L Country                         | 11194                                  |                           |                   |                 |                    | 14         |

| Et al al | D/O/O |             |
|----------|-------|-------------|
| FIDIO    | R/O/C | Description |
| I ICIU   |       | Description |
|          |       |             |

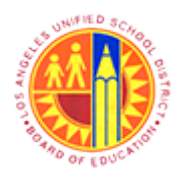

# Register with SuS Email Number and Create User

Transaction Code: NA

| Field     | R/O/C | Description                                                                                                    |
|-----------|-------|----------------------------------------------------------------------------------------------------|
| *Password | R     | A secret word or phrase that must be used to gain access.<br>Example:                                                                                                    |
|           |       | This is a temporary password set up by the<br>Vendor Administrator and the user will be<br>asked to change his/her password during<br>the first time login to the Supplier Portal. |

### Create Users - SAP NetWeaver Portal - Mozilla Firefox

| 8           |                                |                                         | Create Users - SAP NetWeaver Portal - Mo              | ozilla Firefox                       | - Ö 🗙               |
|-------------|--------------------------------|-----------------------------------------|-------------------------------------------------------|--------------------------------------|---------------------|
| <u>File</u> | dit ⊻iew Higtory <u>B</u>      | ookmarks <u>T</u> ools <u>H</u> elp     |                                                       |                                      |                     |
| Z Cri       | ate Users - SAP NetWe          | aver Portal +                           |                                                       |                                      |                     |
| (           | https://supplyporta            | l-qa. <b>lausd.net</b> /irj/portal      |                                                       | 😭 🔻 C 🔀 + Google                     | P 🖡 🕯               |
| A Mo        | ost Visited 😻 Getting S        | Started 📄 Web Slice Gallery             | / 🔒 cricket 逼 Movies 🎦 🔒 office 逼 University G        | raduate Sc 📙 Torrents site 🗍 Unido 🛛 | Sbx - SAP NetWeaver |
| We          | come John Widget               |                                         |                                                       |                                      |                     |
| Adı         | ministration RFx a             | nd Auctions Supplier C                  | ollaboration                                          |                                      |                     |
| Ow          | n Data   Create Use            | ers I Find User I Com                   | pany Data                                             |                                      |                     |
| Crea        | ate Users                      |                                         |                                                       |                                      | History BackForward |
|             | SAP SRI                        | VI <u>Home</u> I Fin                    | d   <u>Help</u>   FAQ   Logoff                        |                                      | SAP                 |
|             | 4                              | Create User                             |                                                       |                                      | _                   |
|             | Find                           | Create User                             |                                                       |                                      |                     |
|             | Purchase Orders     All        | Save                                    |                                                       |                                      |                     |
|             | • New                          | Care                                    |                                                       |                                      |                     |
|             | Changed                        | User ID must begin wit                  | h a '9' and have a maximum of 11 alpha numeric        |                                      |                     |
|             | <ul> <li>In Process</li> </ul> | characters.                             |                                                       |                                      |                     |
|             |                                | Yes, the user has re                    | ead the data privacy statement and accepts the terms. |                                      |                     |
|             |                                | General User Informa                    | ation                                                 |                                      |                     |
|             |                                | User Name                               | 9Widuser1                                             |                                      |                     |
|             |                                | Password                                | ••••••                                                |                                      |                     |
|             |                                | Confirm Password                        |                                                       |                                      |                     |
|             |                                | FormOfAddr                              | Select V                                              |                                      |                     |
|             |                                | First Name                              |                                                       |                                      |                     |
|             |                                | -Last Name                              |                                                       |                                      |                     |
|             |                                | -E-Mail Address                         |                                                       |                                      | ~                   |
|             |                                | 1 C P P P P P P P P P P P P P P P P P P |                                                       |                                      |                     |

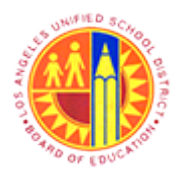

# Register with SuS Email Number and Create User

Transaction Code: NA

**22.** As required, complete/review the following fields:

| Field             | R/O/C | Description                                                           |
|-------------------|-------|-----------------------------------------------------------------------|
| *Confirm Password | R     | A secret word or phrase that must be used to gain access.<br>Example: |

#### Create Users - SAP NetWeaver Portal - Mozilla Firefox

| Create Users - SAP NetWeaver Portal - Mozilla Firefox – C                                                                                                 | ×      |
|----------------------------------------------------------------------------------------------------|--------|
| <u>File Edit View Higtory Bookmarks Iools Help</u>                                                                                                    |        |
| 277 Create Users - SAP NetWeaver Portal +                                                                                                    |        |
| 🗲 🔒 https://supplyportal-qa.lausd.net/irj/portal 🙀 🛡 🕑 🚷 🗝 Google 🔎                                                                                       | ÷ 1    |
| 🙆 Most Visited 🔮 Getting Started 🗍 Web Slice Gallery 🔒 cricket 블 Movies M 블 office 블 University Graduate Sc 블 Torrents site 🗍 Unido 🖾 Sbx - SAP NetWeaver | r      |
| Welcome John Widget                                                                                                    | SAP    |
| Administration RFx and Auctions Supplier Collaboration                                                                                                    |        |
| Own Data   Create Users   Find User   Company Data                                                                                                    |        |
| Create Users (History _ BackF                                                                                                    | orward |
|                                                                                                    | -      |
| SAP SRM Home   Find   Help   FAQ   Log off                                                                                                    | - Â    |
| Create User                                                                                                    |        |
| * Find                                                                                                    |        |
| ▼ Purchase Orders Create User                                                                                                    | -      |
| * All Save                                                                                                    |        |
| New     User ID must begin with a '9' and have a maximum of 11 alpha numeric                                                                              |        |
| Changed     characters                                                                                                    |        |
| - in Process                                                                                                    |        |
| Ves, the user has read the data privacy statement and accepts the terms.                                                                                  |        |
|                                                                                                    |        |
| General User Information                                                                                                    | -      |
| Tilleer Name QWirkser1                                                                                                    | -      |
| *Password                                                                                                    |        |
| *Confirm Password                                                                                                    |        |
| *FormOfAddr Select v                                                                                                    |        |
| *First Name                                                                                                    |        |
| *Last Name                                                                                                    |        |
| *E-Mail Address                                                                                                    |        |
| Licountry Lica                                                                                                    | ~      |
|                                                                                                    |        |

**23.** Click FormOfAddr drop down button Select: V to access available options.

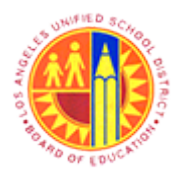

# Register with SuS Email Number and Create User

Transaction Code: NA

#### Create Users - SAP NetWeaver Portal - Mozilla Firefox

| <b>)</b>                              |                                              | Create Users - SAP NetWeaver Portal - Mozilla Firefox                          | - 6                 |
|---------------------------------------|----------------------------------------------|--------------------------------------------------------------------------------|---------------------|
| ile <u>E</u> dit <u>V</u> iew Higtory | <u>B</u> ookmarks <u>T</u> ools <u>H</u> elp |                                                                                |                     |
| Create Users - SAP NetW               | eaver Portal +                               |                                                                                |                     |
| https://supplyport                    | tal-qa. <b>lausd.net</b> /irj/portal         | 🚖 🛡 C 🔀 + Google                                                               | ا ج                 |
| Most Visited 😻 Getting                | Started 🗍 Web Slice Gallery                  | 📙 cricket 📙 Movies M 📙 office 블 University Graduate Sc 📙 Torrents site 🗍 Unide | Sbx - SAP NetWeaver |
| Welcome John Widget                   |                                              |                                                                                |                     |
| Administration REx                    | and Auctions Supplier Co                     | laboration                                                                     |                     |
| Own Data   Create Us                  | ers   FindUser   Comp                        | any Data                                                                       |                     |
| Create Users                          |                                              |                                                                                | History , BackForwa |
|                                       |                                              |                                                                                |                     |
| SAP SR                                | M Home   Find                                | Help   FAQ   Log off                                                           | SAP                 |
|                                       | County Units                                 | 1. 1. MAR                                                                      |                     |
| * Find                                | Create User                                  |                                                                                |                     |
| <ul> <li>Purchase Orders</li> </ul>   | Create User                                  |                                                                                |                     |
| • All                                 | Save                                         |                                                                                |                     |
| - New                                 |                                              |                                                                                |                     |
| Changed                               | User ID must begin with                      | a '9' and have a maximum of 11 alpha numeric                                   |                     |
| In Process                            | characters.                                  |                                                                                |                     |
|                                       |                                              |                                                                                |                     |
|                                       | Yes, the user has rea                        | id the data privacy statement and accepts the terms.                           |                     |
|                                       |                                              |                                                                                |                     |
|                                       | General User Informat                        | ion                                                                            | -                   |
|                                       | I "User Name                                 | 0Wirkser1                                                                      |                     |
|                                       | *Password                                    |                                                                                |                     |
|                                       | *Confirm Password                            | *****                                                                          |                     |
|                                       | EormOfAddr                                   | Salart u                                                                       |                     |
|                                       | 1 First Name                                 | Select                                                                         |                     |
|                                       | - Pirst Name                                 | Ms.                                                                            |                     |
|                                       | Last Name                                    | Mr.                                                                            |                     |
|                                       | -C-mail Address                              |                                                                                |                     |
|                                       | 1 1 PC MININ                                 | TTNA IMI                                                                       |                     |

**24.** Select the desired option. For example, click Mr.

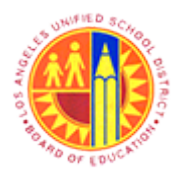

# Register with SuS Email Number and Create User

Transaction Code: NA

#### Create Users - SAP NetWeaver Portal - Mozilla Firefox

| 9    | 2                                 |                                   | Create Users - SAP NetWeaver Portal - Mozilla Firefox                               | - Ö 🗙                 |
|------|-----------------------------------|-----------------------------------|-------------------------------------------------------------------------------------|-----------------------|
|      | <u>File Edit View History Boo</u> | kmarks <u>T</u> ools <u>H</u> elp |                                                                                     |                       |
|      | Create Users - SAP NetWeave       | er Portal +                       |                                                                                     |                       |
|      | + https://supplyportal-q          | a.lausd.net/irj/portal            | 😭 マ C 🛛 🔀 ◄ Google                                                                  | P 🖡 🏦                 |
|      | Most Visited 😻 Getting Star       | rted 🗍 Web Slice Gallery          | 📙 cricket 📙 Movies 🎦 블 office 🦲 University Graduate Sc 📙 Torrents site 🗌 Unido 📨 Sb | x - SAP NetWeaver     |
| - 1  | Welcome John Widget               |                                   |                                                                                     |                       |
| - 1  | Administration RFx and            | Auctions Supplier Co              | laboration                                                                          |                       |
|      | Own Data   Create Users           | I Find User I Comp                | any Data                                                                            |                       |
| - 1  | Create Users                      |                                   |                                                                                     | History _ BackForward |
|      | SAP SRM                           | Home   Find                       | I Help I FAQ I Log off                                                              | SAP                   |
|      | •                                 | Create User                       |                                                                                     | _                     |
|      | • Find                            | Create User                       |                                                                                     |                       |
|      | Purchase Orders                   | Conc.                             |                                                                                     |                       |
|      | * All                             | Save                              |                                                                                     |                       |
|      | * Changed                         | User ID must begin with           | a '9' and have a maximum of 11 alpha numeric                                        |                       |
|      | <ul> <li>In Process</li> </ul>    | characters.                       |                                                                                     |                       |
|      |                                   | ✓ Yes, the user has ready         | d the data privacy statement and accepts the terms.                                 |                       |
|      |                                   | General User Informat             | on                                                                                  |                       |
|      |                                   | User Name                         | 9Widuser1                                                                           |                       |
|      |                                   | Password                          | •••••                                                                               |                       |
|      |                                   | Confirm Password                  | ••••••                                                                              |                       |
| - 25 |                                   | *FormOfAddr                       | Mr. v                                                                               |                       |
|      |                                   | *First Name                       |                                                                                     |                       |
|      |                                   | Last Name                         |                                                                                     |                       |
|      |                                   | FE-Mail Address                   |                                                                                     | ~                     |
| - 1  |                                   | 1 T T AUMY                        | TINA INT                                                                            |                       |

| Field       | R/O/C | Description                                |
|-------------|-------|--------------------------------------------|
| *First Name | R     | The name that occurs first in a given name |
|             |       | Example:<br>Robert                         |

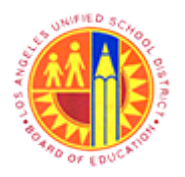

# Register with SuS Email Number and Create User

Transaction Code: NA

#### Create Users - SAP NetWeaver Portal - Mozilla Firefox

| 9   | 9                                   |                                 | Create Users - SAP NetWeaver Portal - Mozilla Firefox      |                                       | - 6 ×       |
|-----|-------------------------------------|---------------------------------|------------------------------------------------------------|---------------------------------------|-------------|
|     | <u>File Edit View History Bookm</u> | arks <u>I</u> ools <u>H</u> elp |                                                            |                                       |             |
|     | Create Users - SAP NetWeaver P      | ortal +                         |                                                            |                                       |             |
|     | + https://supplyportal-qa.la        | ausd.net/irj/portal             | 😭 v                                                        | C C Scogle                            | ₽ 🖡 🏦       |
|     | Most Visited in Getting Started     | d 🗍 Web Slice Gallery           | 🍯 cricket 📙 Movies M 블 office 블 University Graduate Sc 블 1 | Torrents site 🗍 Unido 📨 Sbx - SAP Net | Weaver      |
|     | Welcome John Widget                 |                                 |                                                            | Log                                   | SAP         |
|     | Administration RFx and Au           | ctions Supplier Col             | aboration                                                  |                                       |             |
|     | Own Data   Create Users             | Find User   Comp                | any Data                                                   |                                       |             |
|     | Create Users                        |                                 |                                                            | History                               | BackForward |
| ľ   | SAP SRM                             | Home   Find                     | I Help   FAQ   Log off                                     |                                       | SAP         |
|     | <ul> <li>Cre</li> </ul>             | eate User                       |                                                            |                                       | _           |
|     | • Find                              | Create User                     |                                                            |                                       |             |
|     | Purchase Orders                     | Care                            |                                                            |                                       |             |
|     | * New                               | Save                            |                                                            |                                       |             |
|     | Changed                             | Jser ID must begin with         | a '9' and have a maximum of 11 alpha numeric               |                                       |             |
|     | • In Process d                      | haracters.                      |                                                            |                                       |             |
|     | G                                   | Yes, the user has rea           | d the data privacy statement and accepts the terms.        |                                       |             |
|     |                                     | General User Informati          | on                                                         |                                       |             |
|     |                                     | User Name                       | 9Widuser1                                                  |                                       |             |
|     |                                     | *Password                       | •••••                                                      |                                       |             |
|     |                                     | *Confirm Password               | •••••                                                      |                                       |             |
|     |                                     | *FormOfAddr                     | Mr. 🗸                                                      |                                       |             |
|     |                                     | *First Name                     | Robert                                                     |                                       |             |
| 10  |                                     | *Last Name                      |                                                            |                                       |             |
|     |                                     | *E-Mail Address                 |                                                            |                                       |             |
| - 1 |                                     | L *Country                      | 194                                                        |                                       | 1.          |

| Field      | R/O/C | Description                                                                              |
|------------|-------|------------------------------------------------------------------------------------------|
| *Last Name | R     | A name shared in common to identify the members of a family.<br><b>Example:</b><br>Henry |
|            |       | Henry                                                                                    |

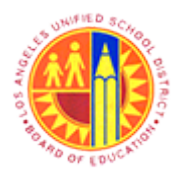

# Register with SuS Email Number and Create User

Transaction Code: NA

#### Create Users - SAP NetWeaver Portal - Mozilla Firefox

|      | 9                                       |                           | Create Users - SAP NetWeaver Portal -             | Mozilla Firefox                            | - 0                | ×    |
|------|-----------------------------------------|---------------------------|---------------------------------------------------|--------------------------------------------|--------------------|------|
|      | <u>File Edit View History Bookmarks</u> | <u>Iools</u> <u>H</u> elp |                                                   |                                            |                    |      |
|      | 27 Create Users - SAP NetWeaver Portal  | +                         |                                                   |                                            |                    |      |
|      | + https://supplyportal-qa.lausd.r       | net/irj/portal            |                                                   | 🚖 🔻 C 🔣 🗝 Google                           | ۶ 4                | Ĥ    |
|      | Most Visited i Getting Started          | Web Slice Gallery         | 🔒 cricket 🔒 Movies 🎦 逼 office 🔒 Universit         | ty Graduate Sc 블 Torrents site 🗔 Unido 📨 S | bx - SAP NetWeaver |      |
|      | Welcome John Widget                     |                           |                                                   |                                            |                    | AP/  |
|      | Administration REx and Auctions         | s Supplier Co             | laboration                                        |                                            |                    |      |
|      | Own Data   Create Users   Fin           | dUser   Comp              | any Data                                          |                                            |                    |      |
|      | Create Users                            |                           |                                                   |                                            | History BackForv   | ward |
|      | SAP SRM                                 | Home   Find               | I Help I FAQ I Log off                            |                                            | SAP                | î    |
|      | Create L                                | Jser                      |                                                   |                                            |                    |      |
|      | • Find<br>• Purchase Orders Crea        | te User                   |                                                   |                                            |                    |      |
|      | All     Save                            |                           |                                                   |                                            |                    |      |
|      | * New User II                           | D must begin with         | a '9' and have a maximum of 11 alpha numeric      |                                            |                    |      |
|      | Changed     charac                      | tere                      |                                                   |                                            |                    |      |
|      | * In Process                            |                           |                                                   |                                            |                    |      |
|      | ✓ Yes                                   | s, the user has rea       | d the data privacy statement and accepts the term | 15.                                        |                    |      |
|      | Gene                                    | ral User Informat         | ion                                               |                                            |                    | 1    |
|      | *Us                                     | er Name                   | 9Widuser1                                         | ]                                          |                    |      |
|      | *Pa                                     | ssword                    | •••••                                             | ]                                          |                    |      |
|      | *Co                                     | onfirm Password           |                                                   |                                            |                    |      |
|      | *Fo                                     | rmOfAddr                  | Mr. 🗸                                             | -                                          |                    |      |
|      | *Fir                                    | stName                    | Robert                                            | 1                                          |                    |      |
| 27 - | *La                                     | stName                    | Henry                                             |                                            |                    |      |
|      | *E-                                     | Mail Address              |                                                   | 1                                          |                    | ~    |
|      |                                         | a andro                   | IIINA INT                                         |                                            |                    |      |

| Field           | R/O/C | Description                                                                            |
|-----------------|-------|----------------------------------------------------------------------------------------|
| *E-Mail Address | R     | An email address identifies an email mailbox to which email messages may be delivered. |
|                 |       | Example:<br>Robertabc@gmail.com                                                        |

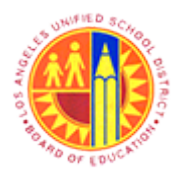

# Register with SuS Email Number and Create User

Transaction Code: NA

#### Create Users - SAP NetWeaver Portal - Mozilla Firefox

|      | 🕹 Create Use                                                            | 🖉 Create Users - SAP NetWeaver Portal - Mozilla Firefox 🛛 🗕 🗖 🔜                                                                                                    |        |  |  |
|------|-------------------------------------------------------------------------|----------------------------------------------------------------------------------------------------|--------|--|--|
|      | Ele Edit View History Bookmarks Tools Help                              |                                                                                                    |        |  |  |
|      | 27 Create Users - SAP NetWeaver Portal +                                |                                                                                                    |        |  |  |
|      | ← ▲ https://supplyportal-qa.lausd.net/irj/portal                        | 👷 マ C 🔀 - Google 👂 🗸                                                                                                    | ▶ 合    |  |  |
|      | Most Visited in Getting Started Web Slice Gallery in Cricket in Network | Movies M 逼 office 🔒 University Graduate Sc 🎴 Torrents site 🗌 Unido 📨 Sbx - SAP NetWeaver                                                                                                    |        |  |  |
|      | Welcome John Widget                                                     | Logoff                                                                                                    | SAP/   |  |  |
|      | Administration RFx and Auctions Supplier Collaboration                  |                                                                                                    |        |  |  |
|      | Own Data I Create Users I Find User I Company Data                      |                                                                                                    |        |  |  |
|      | Create Users                                                            | History _ BackFo                                                                                                    | orward |  |  |
| 28 - |                                                                         | mail.com  Image: Comparison of the second second se | ^      |  |  |
|      | Contact Information                                                     |                                                                                                    | -      |  |  |
|      | Telephone       Fax       Position       Department                     |                                                                                                    |        |  |  |
|      | Settings                                                                |                                                                                                    | -      |  |  |
|      | Date Format DD.MM.YYYY                                                  |                                                                                                    | ~      |  |  |

**28.** Select the desired roles. For example, click the check box to select the corresponding role.

Roles are determined by the initial Vendor Administrator. The Vendor Administrator can allow a User to have all three roles or only some of the roles. The Vendor Administrator role has the ability to allow updates to company data and create/edit users, and perform password reset tasks. The Bidder role allows permission for a user to perform bidding functions. The Collaboration User role will be a feature available in the future for features relating to purchase orders.

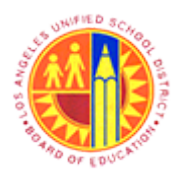

# Register with SuS Email Number and Create User

Transaction Code: NA

#### Create Users - SAP NetWeaver Portal - Mozilla Firefox

| <u>Eile Edit View Higtory Bookmarks Tools He</u>                                                                                                    |                                                                                                    |                                                                                                    |                                                                                                    |
|----------------------------------------------------------------------------------------------------|----------------------------------------------------------------------------------------------------|----------------------------------------------------------------------------------------------------|----------------------------------------------------------------------------------------------------|
|                                                                                                    | P                                                                                                    |                                                                                                    |                                                                                                    |
| 227 Create Users - SAP NetWeaver Portal +                                                                                                    |                                                                                                    |                                                                                                    |                                                                                                    |
| ←                                                                                                    | <u></u> ☆ ⊄                                                                                                    | C Google 🔎 🖡                                                                                                    | Ĥ                                                                                                    |
| 🛎 Most Visited 🔮 Getting Started 🗌 Web Slice O                                                                                                    | allery 🔒 cricket 🔒 Movies M 🔒 office 블 University Graduate Sc 🥚 Tor                                                                                                    | rrents site 🗌 Unido 😅 Sbx - SAP NetWeaver                                                                                                    |                                                                                                    |
| Welcome John Widget                                                                                                    |                                                                                                    | P                                                                                                    |                                                                                                    |
| Administration RFx and Auctions Supplier Collaboration                                                                                                    |                                                                                                    |                                                                                                    |                                                                                                    |
| Own Data I Create Users I Find User I                                                                                                    | Company Data                                                                                                    |                                                                                                    |                                                                                                    |
| Create Users                                                                                                    |                                                                                                    | History _ BackForwa                                                                                                    | ard                                                                                                    |
| *Last Name           *E-Mail Addres           *Country           Language           *Company         Roles           VV102_0           VV101_0           VV100_0           Page | Henry         Robertabc@gmail.com         USA         English         Orange Widget Productions 0900006210         Description         00         SAP SRM SUS: Supplier Order Collaboration User         00         Vendor Administrator         00         mySAP SRM SUS Bidder         1         of 1                                                                                                    |                                                                                                    | ^                                                                                                    |
| Contact Informa                                                                                                    | ion                                                                                                    |                                                                                                    |                                                                                                    |
| Telephone         Fax         Position         Department         Settings         Date Format                                                                                  |                                                                                                    |                                                                                                    | ~                                                                                                    |
|                                                                                                    | Welcome John Widget         Administration       RFx and Auctions       Suppli         Own Data       Create Users       Find User       Image: Contact Informate         Create Users       Image: Contact Informate       VV102_00       Image: Contact Informate         V101_00       Image: Contact Informate       Image: Contact Informate       Image: Contact Informate         Image: Contact Informate       Image: Contact Informate       Image: Contact Informate       Image: Contact Informate         Image: Contact Informate       Image: Contact Informate       Image: Contact Informate       Image: Contact Informate         Image: Contact Informate       Image: Contact Informate       Image: Contact Informate       Image: Contact Informate         Image: Contact Informate       Image: Contact Informate       Image: Contact Informate       Image: Contact Informate         Image: Contact Informate       Image: Contact Informate       Image: Contact Informate       Image: Contact Informate         Image: Contact Informate       Image: Contact Informate       Image: Contact Informate       Image: Contact Informate         Image: Contact Informate       Image: Contact Informate       Image: Contact Informate       Image: Contact Informate         Image: Contact Informate       Image: Contact Informate       Image: Contact Informat       Image: Contact Informate <th>Welcome John Widget         Administration         Own Data       Create Users         Find User       Company Data         Create Users       "Last Name         "Last Name       Henry         "E-Mail Address       Robertabc@gmail.com         "Country       USA         Language       English         "Company       Orange Widget Productions/0900006210         Roles       Roles         Roles       V102_0000         V101_0000       wnow Administrator         V101_0000       mySAP SRM SUS Bidder         "Image I of 1       Image I of 1         Settings       Date Format       DD.MM.YYYY</th> <th>Weicome John Widget       Local         Administration       RFx and Auctions       Supplier Collaboration         Own Data       Create Users       Find User       Company Data         Create Users       Plistory       BackForwa         "E-Mail Address       Robertabc@gmail.com       Plistory       BackForwa         "Country       USA       USA       USA       USA         "Company       Orange Widget Productions/0900008210       Vito_Ompany       Orange Widget Productions/0900008210       Vito_Ompany         V100_0000       SAP SRM SUS. Supplier Order Collaboration User       Vito_Uno000       Wito_Wido_Widder       Image: Contact Information         Image: Telephone       Fax       Page: I of 1       Image: Contact Information       Image: Contact Information         Settings       Image: Contact Information       Image: Contact Information       Image: Contact Information       Image: Contact Information         Image: Contact Information       Image: Contact Information       Image: Contact Information       Image: Contact Information       Image: Contact Information       Image: Contact Information       Image: Contact Information       Image: Contact Information       Image: Contact Information       Image: Contact Information       Image: Contact Information       Image: Contact Information       Image: Contact Information       I</th> | Welcome John Widget         Administration         Own Data       Create Users         Find User       Company Data         Create Users       "Last Name         "Last Name       Henry         "E-Mail Address       Robertabc@gmail.com         "Country       USA         Language       English         "Company       Orange Widget Productions/0900006210         Roles       Roles         Roles       V102_0000         V101_0000       wnow Administrator         V101_0000       mySAP SRM SUS Bidder         "Image I of 1       Image I of 1         Settings       Date Format       DD.MM.YYYY | Weicome John Widget       Local         Administration       RFx and Auctions       Supplier Collaboration         Own Data       Create Users       Find User       Company Data         Create Users       Plistory       BackForwa         "E-Mail Address       Robertabc@gmail.com       Plistory       BackForwa         "Country       USA       USA       USA       USA         "Company       Orange Widget Productions/0900008210       Vito_Ompany       Orange Widget Productions/0900008210       Vito_Ompany         V100_0000       SAP SRM SUS. Supplier Order Collaboration User       Vito_Uno000       Wito_Wido_Widder       Image: Contact Information         Image: Telephone       Fax       Page: I of 1       Image: Contact Information       Image: Contact Information         Settings       Image: Contact Information       Image: Contact Information       Image: Contact Information       Image: Contact Information         Image: Contact Information       Image: Contact Information       Image: Contact Information       Image: Contact Information       Image: Contact Information       Image: Contact Information       Image: Contact Information       Image: Contact Information       Image: Contact Information       Image: Contact Information       Image: Contact Information       Image: Contact Information       Image: Contact Information       I |

**29.** Click the check box  $\square$  to select the corresponding role.

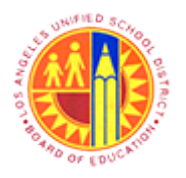

# Register with SuS Email Number and Create User

Transaction Code: NA

#### Create Users - SAP NetWeaver Portal - Mozilla Firefox

|      | 🕹 Create Users - SAP NetWeaver Portal - Mozilla Firefox 🗕 🗖 📕                                                                                                    |                     |  |  |  |  |
|------|----------------------------------------------------------------------------------------------------|---------------------|--|--|--|--|
|      | <u>Eile Edit View History Bookmarks Tools Help</u>                                                                                                    |                     |  |  |  |  |
|      | 227 Create Users - SAP NetWeaver Portal +                                                                                                    |                     |  |  |  |  |
|      | 🔶 🖨 https://supplyportal-qa.lausd.net/irj/portal                                                                                                    | ₽ ₽ ♠               |  |  |  |  |
|      | 🧟 Most Visited 🔮 Getting Started 🗌 Web Slice Gallery 🤚 cricket 🍶 Movies M 🔒 office 🍰 University Graduate Sc 퉬 Torrents site 🗍 Unido 📨 Sbx -                                                                                                    | SAP NetWeaver       |  |  |  |  |
|      | Welcome John Widget                                                                                                    |                     |  |  |  |  |
|      | Administration RFx and Auctions Supplier Collaboration                                                                                                    |                     |  |  |  |  |
|      | Own Data   Create Users   Find User   Company Data                                                                                                    |                     |  |  |  |  |
|      | Create Users (H                                                                                                    | story _ BackForward |  |  |  |  |
|      | *Last Name       Henry         *E-Mail Address       Robertabc@gmail.com         *Country       USA         Language       English         *Company       Orange Widget Productions]0900006210 ∨         Roles          V102_0000       SAP SRM SUS: Supplier Order Collaboration User         V101_0000       Vendor Administrator         V100_0000       mySAP SRM SUS Bidder         ≥       Page         I of 1       ≥ | ^                   |  |  |  |  |
|      | Contact Information                                                                                                    |                     |  |  |  |  |
| 30 - | Telephone         Fax         Position         Department         Settings         Date Format         DD.MM.YYYY                                                                                                    |                     |  |  |  |  |

| Field     | R/O/C | Description                                                                       |
|-----------|-------|-----------------------------------------------------------------------------------|
| Telephone | R     | A number assigned to a particular telephone and used in making connections to it. |
|           |       | Example:<br>305-984-8912                                                          |

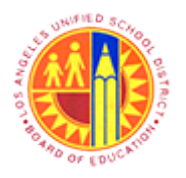

# Register with SuS Email Number and Create User

Transaction Code: NA

#### Create Users - SAP NetWeaver Portal - Mozilla Firefox

|      | 👻 Create Users - SAP NetWeaver Portal - Mozilla Firefox 🗕 🖻 🔜                                                                                                    | ¢ |
|------|----------------------------------------------------------------------------------------------------|---|
|      | <u>File Edit View Higtory Bookmarks Iools Help</u>                                                                                                    |   |
|      | Create Users - SAP NetWeaver Portal     +                                                                                                    |   |
|      | 🗲 🗎 https://supplyportal-qa.lausd.net/irj/portal                                                                                                    | A |
|      | 🙆 Most Visited 🔮 Getting Started 🗌 Web Slice Gallery 🔒 cricket 🔒 Movies 🎦 🥚 office 🔒 University Graduate Sc Ы Torrents site 🗌 Unido 📨 Sbx - SAP NetWeaver                                                                                                    | 3 |
|      | Welcome John Widget                                                                                                    | 2 |
|      | Administration RFx and Auctions Supplier Collaboration                                                                                                    |   |
|      | Own Data   Create Users   Find User   Company Data                                                                                                    |   |
|      | Create Users [History _ BackForward                                                                                                    | E |
| 31 - | Roles   V102_0000   V101_0000   V101_0000   V100_0000   mySAP SRM SUS: Supplier Order Collaboration User   V100_0000   mySAP SRM SUS Blidder   V100_0000   V100_0000   mySAP SRM SUS Blidder   V100_0000   V100_0000   mySAP SRM SUS Blidder   V100_0000   mySAP SRM SUS Blidder   V100_0000   Page 1 of 1   Contact Information   Telephone   305-984-9912   Fax   Position   Department   Settings   Date Format   ID MM YYYY v   Decimal Format   I2 345.687.90 v   Time Zone   Mountain Time (Phoenix) v   v |   |

| Field | R/O/C | Description                                    |
|-------|-------|------------------------------------------------|
| Fax   | R     | A fax is a document sent over a telephone line |
|       |       | Example:<br>305-378-9012                       |

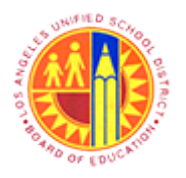

# Register with SuS Email Number and Create User

Transaction Code: NA

#### Create Users - SAP NetWeaver Portal - Mozilla Firefox

|    | Create Users - SAP NetWeaver Portal - Mozilla Firefox                                                                                                    | - 0                          | × |
|----|----------------------------------------------------------------------------------------------------|------------------------------|---|
|    | File Edit View History Bookmarks Iools Help                                                                                                    |                              |   |
|    | 27 Create Users - SAP NetWeaver Portal +                                                                                                    |                              |   |
|    |                                                                                                    | ₽ ₽                          | f |
|    | 🙆 Most Visited 🔮 Getting Started 🗌 Web Slice Gallery 📙 cricket 블 Movies M 블 office 블 University Graduate Sc 블 Torrents site 🗌 Unido 📨 Sbx -                                                                                                    | SAP NetWeaver                |   |
|    | Welcome John Widget                                                                                                    | Log off SA                   | ? |
| 1  | Administration RFx and Auctions Supplier Collaboration                                                                                                    |                              |   |
|    | Own Data   Create Users   Find User   Company Data                                                                                                    |                              |   |
|    | Create Users  H                                                                                                    | listory _ <u>Back</u> Forwar | d |
| 32 | Role   V102_0000   SAP SRM SUS: Supplier Order Collaboration User   V101_0000   W100_0000   mySAP SRM SUS Bidder   V100_0000   mySAP SRM SUS Bidder   V100_0000   mySAP SRM SUS Bidder   Page   of1   Fax   305-378-9012   Position   Department   Dota Format   Dota Format   Dota Format   Dota Format   Dota Format   Dota Format   Dota Format   Dota Format   Dota Format   Dota Format   Dota Format   Dota Format   Dota Format   Dota Format   Dota Format   Dota Format   Dota Format   Dota Format   Dota |                              | ~ |

| Field    | R/O/C | Description                               |
|----------|-------|-------------------------------------------|
| Position | R     | A position in a hierarchy or organization |
|          |       | Example:<br>Customer Representative       |

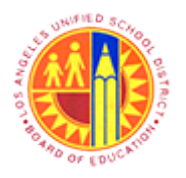

# Register with SuS Email Number and Create User

Transaction Code: NA

#### Create Users - SAP NetWeaver Portal - Mozilla Firefox

|      | 8                                  | Create Users - SAP NetWeaver Portal - Mozilla Firefox                                                                                                    | - 6 ×                   |
|------|------------------------------------|----------------------------------------------------------------------------------------------------|-------------------------|
|      | <u>File Edit View History Book</u> | marks Iools Help                                                                                                    |                         |
|      | 27 Create Users - SAP NetWeaver    | Portal +                                                                                                    |                         |
|      | + https://supplyportal-qa          | llausd.net/iij/portal 😭 ⊽ C 🚼 ~ Google                                                                                                    | ۶ 🖡 🏫                   |
|      | Most Visited in Getting Start      | ed 🔅 Web Slice Gallery 逼 cricket 逼 Movies 🎦 🔒 office 🚨 University Graduate Sc 逼 Torrents site 🔅 Unide                                                                                                    | o 💇 Sbx - SAP NetWeaver |
|      | Welcome John Widget                |                                                                                                    |                         |
|      | Administration RFx and A           | Auctions Supplier Collaboration                                                                                                    |                         |
|      | Own Data   Create Users            | I Find User I Company Data                                                                                                    |                         |
|      | Create Users                       |                                                                                                    | History BackForward     |
| 33 - |                                    | Role   Role   V102_000   SAP SRM SUS: Supplier Order Collaboration User   VV101_0000   Vv100_0000   mySAP SRM SUS Bidder   V100_0000   mySAP SRM SUS Bidder   Page   I of 1      Telephone   305-984-8912   Fax   305-378-9012   Position   Customer Representative   Departmen     Settings     Diate Format   DD.MM.YYYY   Decimal Format   12:345.687.90   Time Zone   Mountain Time (Phoenix)   Save UI Settings |                         |

**33.** As required, complete/review the following fields:

| Field      | R/O/C | Description                                                                                                    |
|------------|-------|----------------------------------------------------------------------------------------------------|
| Department | R     | "Organizational department to which the cost center created<br>will be assigned. Also, a group of machines or production lines<br>that do similar manufacturing operations." |
|            |       | Example:<br>Sales and Distribution                                                                                                    |

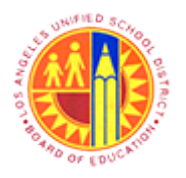

# Register with SuS Email Number and Create User

Transaction Code: NA

#### Find User - SAP NetWeaver Portal - Mozilla Firefox

|      | 2                                 | Find User - SAP NetWeaver Portal - Mozilla Firefox                                                                                                    | - 8 ×               |
|------|-----------------------------------|----------------------------------------------------------------------------------------------------|---------------------|
|      | <u>File Edit View History Boo</u> | okmarks Tools Help                                                                                                    |                     |
|      | Find User - SAP NetWeaver P       | Portal × 227 Manage RFx - SAP NetWeaver Portal × +                                                                                                    |                     |
|      | ← ▲ https://supplyportal-o        | qa.lausd.net/irj/portal 😭 🗟 🗸 Google                                                                                                    | ዶ 🖡 🗌               |
|      | Welcome John Widget               |                                                                                                    |                     |
| 1    | Administration RFx and            | Auctions Supplier Collaboration                                                                                                    |                     |
|      | Own Data I Create Users           | Find User   Company Data                                                                                                    |                     |
|      | Find User                         |                                                                                                    | History BackForward |
|      |                                   | Role       Description         VV102_0000       SAP SRM SUS: Supplier Order Collaboration User         VV101_0000       Vendor Administrator         VV100_0000       mySAP SRM SUS Bidder         VV100_0000       mySAP SRM SUS Bidder         Contact Information       Telephone         305-378-9213       Fax         Position       Customer Representative         Department       Sales and Distribution | ^                   |
|      |                                   | Settings                                                                                                    |                     |
|      |                                   | Date Format DD.MM.YYYY                                                                                                    |                     |
| 54 - |                                   | Decimal Format 12.345.687,90 🗸                                                                                                    |                     |
|      |                                   | Time Zone Mountain Time (Phoenix)                                                                                                    |                     |
|      |                                   | Save UI Settings                                                                                                    |                     |
|      |                                   | E-Mail Alert                                                                                                    | -                   |
|      |                                   |                                                                                                    |                     |
|      |                                   |                                                                                                    | v                   |
| _    |                                   |                                                                                                    |                     |

**34.** Click the Date Format drop down button volume to update the required date format.

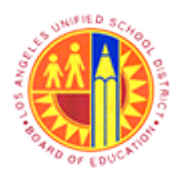

# Register with SuS Email Number and Create User

Transaction Code: NA

#### Find User - SAP NetWeaver Portal - Mozilla Firefox

|      | ۷                                 |                                                                                                    | Find User - SAP NetWeaver Portal - M                                                                                                    | ozilla Firefox   | - ő ×               |
|------|-----------------------------------|----------------------------------------------------------------------------------------------------|----------------------------------------------------------------------------------------------------|------------------|---------------------|
|      | <u>File Edit View History Boo</u> | kmarks <u>T</u> ools <u>H</u> elp                                                                                                    |                                                                                                    |                  |                     |
|      | 27 Find User - SAP NetWeaver P    | ortal 🛛 🗙 🏧 Manag                                                                                                    | e RFx - SAP NetWeaver Portal × +                                                                                                    |                  |                     |
|      | + https://supplyportal-q          | a.lausd.net/irj/portal                                                                                                    |                                                                                                    | 🚖 🔻 C 🔀 = Google | ۹ 🖡 🔍               |
|      | Welcome John Widget               |                                                                                                    |                                                                                                    |                  |                     |
|      | Administration RFx and            | Auctions Supplier Co                                                                                                    | ollaboration                                                                                                    |                  |                     |
|      | Own Data I Create Users           | I Find User   Comp                                                                                                    | pany Data                                                                                                    |                  |                     |
|      | Find User                         |                                                                                                    |                                                                                                    |                  | History BackForward |
|      | *                                 | Role     VV102_0000     VV101_0000     VV100_0000     VV100_0000     VV100_0000     Page 1      Contact Information     Telephone 305-3     Fax 305-3     Position Custo     Department Sales | Description SAP SRM SUS: Supplier Order Collaboration User Vendor Administrator mySAP SRM SUS Bidder of 1  78-9213 78-9012 mer Representative and Distribution |                  | ^                   |
|      |                                   | Settings                                                                                                    |                                                                                                    |                  |                     |
| 35 - |                                   | Date Format                                                                                                    |                                                                                                    |                  |                     |
|      |                                   | Time Zone<br>Save UI Settings                                                                                                    | MM-DD-YYYY hoenix) V<br>YYYYMM.DD<br>YYYYMM.DD                                                                                                    |                  |                     |
|      |                                   | E-Mail Alert                                                                                                    | GYYMM.DD<br>GYYMM.DD<br>GYY-MM-DD<br>YYYYMM.DD<br>YYYYMM.DD                                                                                                    |                  | Ť                   |

**35.** Click MM/DD/YYYY to select the date format.

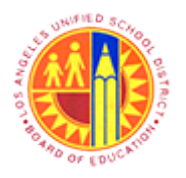

# Register with SuS Email Number and Create User

Transaction Code: NA

#### Find User - SAP NetWeaver Portal - Mozilla Firefox

|      | 😉 Find U                                                                                                    | ser - SAP NetWeaver Portal - Mozilla Firefox -                  | ð ×       |
|------|----------------------------------------------------------------------------------------------------|-----------------------------------------------------------------|-----------|
|      | Eile Edit View Higtory Bookmarks Tools Help                                                                                                    |                                                                 |           |
|      | 27 Find User - SAP NetWeaver Portal × 27 Manage RFx - SAP Net                                                                                                    | tWeaver Portal × +                                              |           |
|      | ← A https://supplyportal-qa.lausd.net/irj/portal                                                                                                    | ☆ ♡ C <sup>e</sup> 🚼 = Google 🔎                                 | ÷ ^       |
|      | Welcome John Widget                                                                                                    | Logoff                                                          | SAP       |
|      | Administration RFx and Auctions Supplier Collaboration                                                                                                    |                                                                 |           |
|      | Own Data I Create Users I Find User I Company Data                                                                                                    |                                                                 |           |
|      | Find User                                                                                                    | History _ Ba                                                    | ckForward |
|      | Role       Description         VV102_0000       SAP SRM SU         VV101_0000       Vendor Admin         VV100_0000       mySAP SRM SU         VV100_0000       mySAP SRM SU         VV100_0000       mySAP SRM SU         V000_0000       mySAP SRM SU         V000_0000       mySAP SRM SU         V000_0000       mySAP SRM SU         V000_0000       mySAP SRM SU         V000_0000       mySAP SRM SU         V000_0000       mySAP SRM SU         V000_0000       mySAP SRM SU         Fax       305-378-9213         Fax       305-378-9012         Position       Customer Represent         Department       Sales and Distribution | S: Supplier Order Collaboration User<br>iistrator<br>SUS Bidder |           |
|      | Settings                                                                                                    |                                                                 |           |
| 36 - | Date Format MMDD/YYYY<br>Decimal Format 12.345.687,9                                                                                                    |                                                                 |           |
| 50   | Time Zone Mountain Time                                                                                                    | e (Phoenix)                                                     |           |
|      | Save UI Settings                                                                                                    |                                                                 |           |
|      | E-Mail Alert                                                                                                    |                                                                 |           |
|      |                                                                                                    |                                                                 |           |
|      |                                                                                                    |                                                                 | ~         |

**36.** Click the Decimal Format drop down button v to select the required decimal format.

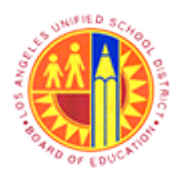

# Register with SuS Email Number and Create User

Transaction Code: NA

#### Find User - SAP NetWeaver Portal - Mozilla Firefox

|      | Find User - SAP NetWeaver Portal - Mozilla Firefox                                                                                                    | 0              | ×    |
|------|----------------------------------------------------------------------------------------------------|----------------|------|
|      | <u>File Edit View History Bookmarks Iools Help</u>                                                                                                    |                |      |
|      | 207 Find User - SAP NetWeaver Portal 🛛 × 207 Manage RFx - SAP NetWeaver Portal × +                                                                                                    |                |      |
|      | 🗲 🔒 https://supplyportal-qa.lausd.net/irj/portal                                                                                                    | ÷              | A    |
|      | Welcome John Widget                                                                                                    | S              | AP   |
|      | Administration RFx and Auctions Supplier Collaboration                                                                                                    |                |      |
|      | Own Data I Create Users I Find User I Company Data                                                                                                    |                |      |
|      | Find User [History Ba                                                                                                    | <u>ck</u> Forv | vard |
|      | Role Description   VV102_0000 SAP SRM SUS: Supplier Order Collaboration User   VV101_0000 Vendor Administrator   VV100_0000 mySAP SRM SUS Bidder   VV100_0000 mySAP SRM SUS Bidder   Page 1 of 1 **     Contact Information   Telephone 305-378-9213   Fax 305-378-9012   Position Customer Representative   Department Sales and Distribution | C              |      |
| 37 - | Settings           Date Format         MM/DD/YYYY v           Decimal Format         12.345.687.90 v           Time Zone         12.345.687.90 v           V         32.345.687.90 v           E-Mail Alert         12.345.687.90 v                                                                                                    | (              |      |

**37.** Click 12,345,687.90 to select the decimal format.

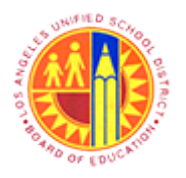

# Register with SuS Email Number and Create User

Transaction Code: NA

#### Find User - SAP NetWeaver Portal - Mozilla Firefox

|      | Find User - SAP NetWeaver Portal - Mozilla Firefox |                                                           |                     |  |  |  |
|------|----------------------------------------------------|-----------------------------------------------------------|---------------------|--|--|--|
|      | Eile Edit View Higtory Bookmarks Tools Help        |                                                           |                     |  |  |  |
| [    | Find User - SAP NetWe                              | eaver Portal × 22" Manage RFx - SAP NetWeaver Portal × +  |                     |  |  |  |
|      | + A https://supplype                               | ortal-qa.lausd.net/irj/portal 🙀 🗸 🧭 Google                | ₽ ♣ 龠               |  |  |  |
|      | Welcome John Widget                                |                                                           | Intel SAD           |  |  |  |
|      | welcome John widger                                |                                                           |                     |  |  |  |
|      | Administration RF                                  | Fx and Auctions Supplier Collaboration                    |                     |  |  |  |
|      | Own Data   Create U                                | Users I Find User I Company Data                          | History DeckCourse  |  |  |  |
|      | Find User                                          |                                                           | History Back-orward |  |  |  |
|      |                                                    | B Role Description                                        | ^                   |  |  |  |
|      |                                                    | VV102_0000 SAP SRM SUS: Supplier Order Collaboration User |                     |  |  |  |
|      |                                                    | VV101_0000 Vendor Administrator                           |                     |  |  |  |
|      |                                                    | VV100_0000 mySAP SRM SUS Bidder                           |                     |  |  |  |
|      |                                                    | Real of 1 Real Page 1 of 1 Real Page 1                    |                     |  |  |  |
|      |                                                    | Contact Information                                       |                     |  |  |  |
|      |                                                    | Telephone 305-378-9213                                    |                     |  |  |  |
|      |                                                    | Fax 305-378-9012                                          |                     |  |  |  |
|      |                                                    | Position Customer Representative                          |                     |  |  |  |
|      |                                                    | Department Sales and Distribution                         |                     |  |  |  |
|      |                                                    | Settings                                                  | _                   |  |  |  |
|      |                                                    | Date Format MM/DD/YYYY                                    |                     |  |  |  |
|      |                                                    | Decimal Format 12 345 587 90 V                            |                     |  |  |  |
|      |                                                    | Time Zone Mountain Time (Phoenix)                         |                     |  |  |  |
| 38 - |                                                    | Save UI Settings                                          |                     |  |  |  |
|      |                                                    |                                                           |                     |  |  |  |
|      |                                                    | E-Mail Alert                                              |                     |  |  |  |
|      |                                                    |                                                           |                     |  |  |  |
|      |                                                    |                                                           | Ŷ                   |  |  |  |

**38.** Click the Time Zone drop down button v to select the required Time Zone.

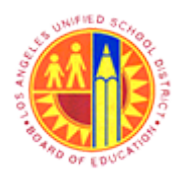

# Register with SuS Email Number and Create User

Transaction Code: NA

#### Find User - SAP NetWeaver Portal - Mozilla Firefox

|                                                                                | 8                                           | Find User - SAP NetWeaver Portal - Mozilla Firefox                                                                                                    | - 8 ×               |  |  |  |
|--------------------------------------------------------------------------------|---------------------------------------------|----------------------------------------------------------------------------------------------------|---------------------|--|--|--|
|                                                                                | File Edit View Higtory Bookmarks Tools Help |                                                                                                    |                     |  |  |  |
| 27 Find User - SAP NetWeaver Portal × 27 Manage RFx - SAP NetWeaver Portal × + |                                             |                                                                                                    |                     |  |  |  |
|                                                                                | A https://supplyport/                       | al-qa.lausd.net/irj/portal 😭 👻 Google                                                                                                    | ₽ ₩ 1               |  |  |  |
|                                                                                | Welcome John Widget                         |                                                                                                    |                     |  |  |  |
|                                                                                | Administration RFx a                        | and Auctions Supplier Collaboration                                                                                                    |                     |  |  |  |
|                                                                                | Own Data I Create Us                        | ers   Find User   Company Data                                                                                                    |                     |  |  |  |
|                                                                                | Find User                                   |                                                                                                    | History BackForward |  |  |  |
| 39 -                                                                           |                                             | Role       Description         W102_000       Mountain Time (Phoenix)         W101_0000       Namibia         Namibia       Nepal         W100_0000       Nepal         Newfoundland       NewZealand Chatham Islands         New Zealand       Paraguay         Fax       305-5         St. Pierre and Miquelon         Position       Cust         Paraguay       Fax         Settings       Russia (UTC+06)         Russia (UTC+06)       Russia (UTC+06)         Decimal Format       Russia (UTC+06)         Decimal Format       Russia (UTC+08)         Time Zone       Mountain Time (Phoenix)         Save UI Settings       E-Mail Alert |                     |  |  |  |

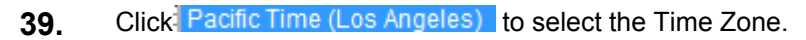

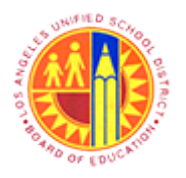

# Register with SuS Email Number and Create User

Transaction Code: NA

#### Create Users - SAP NetWeaver Portal - Mozilla Firefox

|      | 2                                                                                                    | Create Users - SAP NetWeaver Portal - Mozilla Firefox                    | - Ø ×                 |  |  |
|------|----------------------------------------------------------------------------------------------------|--------------------------------------------------------------------------|-----------------------|--|--|
|      | <u>File Edit View History Bookmarks Tools Help</u>                                                                                                    |                                                                          |                       |  |  |
|      | 27 Create Users - SAP NetWeaver Portal +                                                                                                    |                                                                          |                       |  |  |
|      | 🗲 🔒 https://supplyportal-qa.lausd.net/irj/portal                                                                                                    | 🚖 ⊽ C 🛛 🔀 ◄ Google                                                       | P 🖡 🏦                 |  |  |
|      | 🧕 Most Visited 🔮 Getting Started 🗌 Web Slice Gallery 🔒 cricket 🔒 Movies M 블 office 블 University Graduate Sc 블 Torrents site 🗌 Unido 📨 Sbx - SAP NetWeaver |                                                                          |                       |  |  |
|      | Welcome John Widget                                                                                                    |                                                                          |                       |  |  |
|      | Administration REx and Auctions Supplier Co                                                                                                    | silaboration                                                             |                       |  |  |
|      | Own Data   Create Users   Find User   Company Data                                                                                                    |                                                                          |                       |  |  |
|      | Create Users                                                                                                    | puny cuta                                                                | History , BackForward |  |  |
|      |                                                                                                    |                                                                          |                       |  |  |
|      | SAP SRM Home   Find                                                                                                    | I Help   FAQ   Log off                                                   | SAP ^                 |  |  |
|      | Create User                                                                                                    | 1.828                                                                    |                       |  |  |
|      | • Find                                                                                                    |                                                                          |                       |  |  |
| 40 - | Purchase Orders     Create User                                                                                                    |                                                                          |                       |  |  |
|      | • All Save                                                                                                    |                                                                          |                       |  |  |
|      | New     User ID must begin with                                                                                                    | h a '9' and have a maximum of 11 alpha numeric                           |                       |  |  |
|      | In Process characters.                                                                                                    |                                                                          |                       |  |  |
|      |                                                                                                    |                                                                          |                       |  |  |
|      | Yes, the user has re                                                                                                    | Yes, the user has read the data privacy statement and accepts the terms. |                       |  |  |
|      |                                                                                                    |                                                                          |                       |  |  |
|      | General User Informa                                                                                                    | tion                                                                     |                       |  |  |
|      | *User Name                                                                                                    | 9WIDUSER1                                                                |                       |  |  |
|      | Password                                                                                                    | ••••••                                                                   |                       |  |  |
|      | Confirm Password                                                                                                    |                                                                          |                       |  |  |
|      | *FormOfAddr                                                                                                    | Mr. v                                                                    |                       |  |  |
|      | *First Name                                                                                                    | Robert                                                                   |                       |  |  |
|      | -Last Name                                                                                                    | Henry<br>Rehettshe@amail.com                                             |                       |  |  |
|      | Country                                                                                                    |                                                                          | ~                     |  |  |
|      | javascript:void(0);                                                                                                    |                                                                          |                       |  |  |

**40.** After filling all the required fields, click the **Save** button.

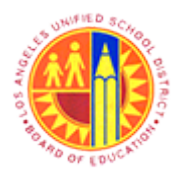

# Register with SuS Email Number and Create User

Transaction Code: NA

#### Create Users - SAP NetWeaver Portal - Mozilla Firefox

| Create Users - SAP NetWeaver Portal - Mozilla Firefox – C                                                                                                    | 9 × |  |  |  |
|----------------------------------------------------------------------------------------------------|-----|--|--|--|
| <u>File Edit View History Bookmarks Iools H</u> elp                                                                                                    |     |  |  |  |
| 227 Create Users - SAP NetWeaver Portal +                                                                                                    |     |  |  |  |
| 🔶 🖨 https://supplyportal-qa.lausd.net/irij/portal 😭 🗸 Coogle 🔎                                                                                                | ÷ † |  |  |  |
| 🦉 Most Visited 😻 Getting Started 🗍 Web Slice Gallery 📙 cricket 📙 Movies M 📙 office 📙 University Graduate Sc 블 Torrents site 🗍 Unido 쫻 Sbx - SAP NetWeaver 🔅 » |     |  |  |  |
| Welcome John Widget                                                                                                    |     |  |  |  |
| Administration RFx and Auctions Supplier Collaboration                                                                                                    |     |  |  |  |
| Own Data   Create Users   Find User   Company Data                                                                                                    |     |  |  |  |
| Create Users  History BackForward =                                                                                                    |     |  |  |  |
|                                                                                                    |     |  |  |  |
| Create User                                                                                                    |     |  |  |  |
| * Find Create Liser                                                                                                    |     |  |  |  |
| Purchase Orders                                                                                                    |     |  |  |  |
| * New                                                                                                    |     |  |  |  |
| User ID must begin with a '9' and have a maximum of 11 alpha numeric                                                                                          |     |  |  |  |
| In Process     characters.                                                                                                    |     |  |  |  |
| Yes, the user has read the data privacy statement and accepts the terms.                                                                                      |     |  |  |  |
| General User Information                                                                                                    |     |  |  |  |
| *User Name 9WIDUSER1                                                                                                    |     |  |  |  |
| *Password                                                                                                    |     |  |  |  |
| *Confirm Password                                                                                                    |     |  |  |  |
| *FormOfAddr Mr. V                                                                                                    |     |  |  |  |
| *First Name Robert                                                                                                    |     |  |  |  |
| *LastName Henry                                                                                                    |     |  |  |  |
| *E-Mail Address Robertabc@gmail.com                                                                                                    | ~   |  |  |  |
| javascriptivoid(0);                                                                                                    |     |  |  |  |

**41.** After creation of users, click the Log off button to exit out of supplier self service portal.

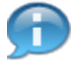

This process can be followed to set up multiple users. Once each user has been successfully added, he/she can access LAUSD's Supplier Portal (<u>https://vendors.lausd.net/irj/portal</u>).

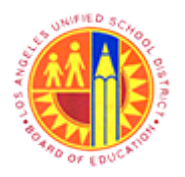

Register with SuS Email Number and Create User

Transaction Code: NA

### SAP NetWeaver Portal - Mozilla Firefox

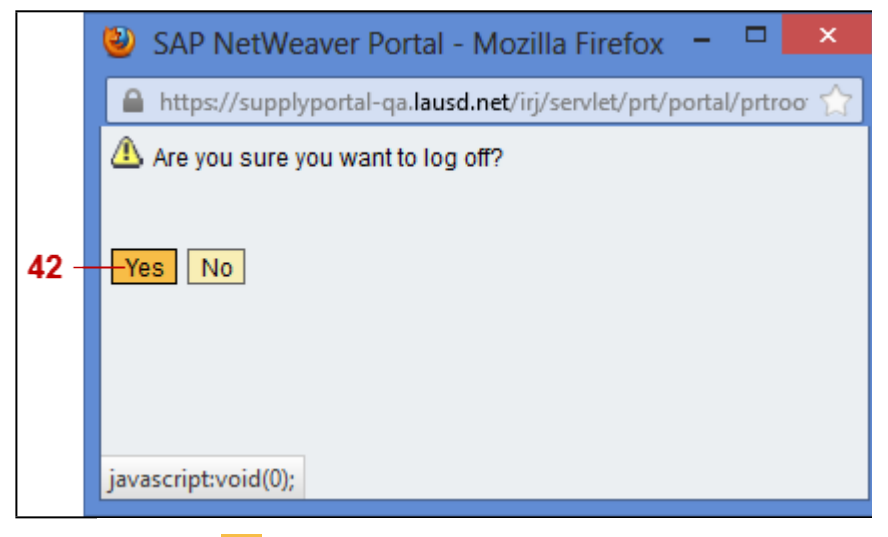

**42.** Click the Yes button to confirm log off.

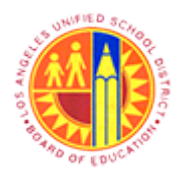

Register with SuS Email Number and Create User

Transaction Code: NA

### Result

You have successfully completed the registration process, set up your LAUSD Supplier Portal access, and created authorized users.